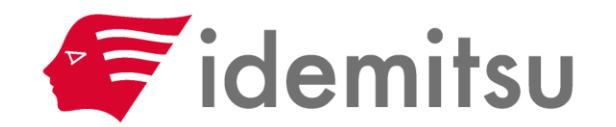

# Coupa操作マニュアル

2025年2月

出光興産株式会社

調達本部 / デジタル・ICT推進部

目次

#### ■ 対象業務 業務・利用ツール概要

- Coupaを利用した業務プロセス
- Coupa Supplier Portal(CSP)と調達回答ポータル
- Coupa Supplier Portal(CSP)とは
- CSP / 調達回答ポータル基本操作

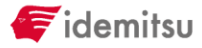

## 対象業務業務・利用ツール概要

## Coupaを利用した業務プロセス

お取引先様は見積作成、発注書受領から請求書登録までをCoupa上で行います。

これまで紙やPDFで取り交わしていた見積書・発注書・発注請書・請求書は、今後Coupaを介してオンライン 上で実施可能となり、メールや郵送でのご送付は不要となります。

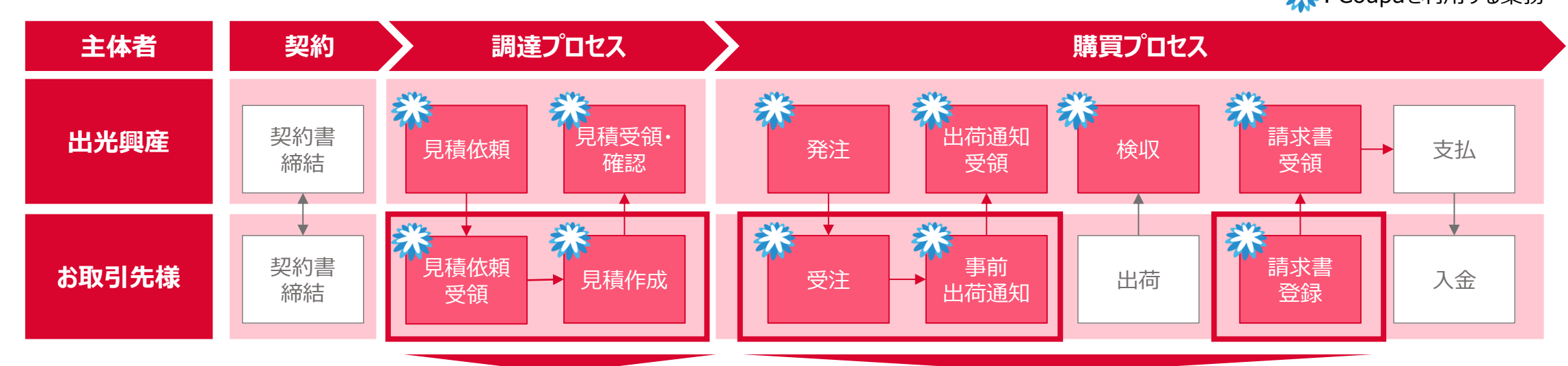

#### 調達回答ポータルを利用

| すでにイベントに3 | R信している場合は、このメッセージは豊 | 親してください。 |          |               |     |    |
|-----------|---------------------|----------|----------|---------------|-----|----|
| すべてのソ     | ーシングイベント            |          |          | <b>表示</b> 丁ペマ | 秋泉  | 0  |
| TANE      | イベント名               | 開始日      | 終7日      | ステータス         | 917 | 日茶 |
| 176       | 配管#U best           | 24/11/27 | 24/12/05 | 4.0           | RFQ | D  |
|           |                     |          |          |               |     |    |

#### Coupa Supplier Portalを利用

|                               | 7074-8888      |                 |               |            |  |
|-------------------------------|----------------|-----------------|---------------|------------|--|
| 最近のアクティリ                      | ビティ            |                 | 88 - <b>O</b> | お知らせ       |  |
| [1857] Memilia Kosen Co.      |                |                 |               | 0000000000 |  |
| [TEST] Identitsu Kasan Ca., U | ニカアクティビティが見つかり | <b>ま</b> だんでした。 |               |            |  |
| 2要素セキュリテ<br>イ                 | 参加中语           | アカウント統合の<br>提案  | リンクされた顧客      |            |  |
| ユーザー1名のう<br>ち0名               | 0 =-#-         | 0 重複            | 1 Connection  |            |  |
| f<br>ユーザー1名のう<br>50名          | 0 =-#-         | 提案<br>0 重夜      | 1 Connection  |            |  |

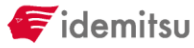

「調達回答ポータル」と「Coupa Supplier Portal (CSP)」

お取引先様はCoupaの2つのアプリケーションを使用します。

「調達回答ポータル」は事前アカウント発行が不要で見積のやり取りのみを行うアプリケーション

「Coupa Supplier Portal (CSP)」はアカウント登録が必要な発注受領から請求書発行までを行うアプリ ケーションです。

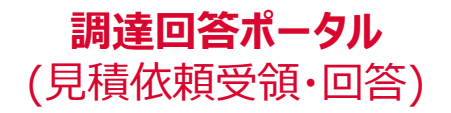

#### Coupa Supplier Portal (CSP) (発注受領~請求書発行)

| すべてのソ  | ーシングイベント  |          |          |       |     |            |
|--------|-----------|----------|----------|-------|-----|------------|
|        |           |          |          | 表示すべる | 検索  | <b>,</b> 0 |
| イベント # | イベント名     | 開始日      | 終了日      | ステータス | タイプ | 回答         |
| 176    | 配管修理_test | 24/11/27 | 24/12/05 | 本番    | RFQ | 0          |
|        |           |          |          |       |     |            |

| 🔅 coupa supplier po                       | rtal                                   |                |              |       |                             | ユーザ010~ | 通知 ዐ | ヘルプッ |
|-------------------------------------------|----------------------------------------|----------------|--------------|-------|-----------------------------|---------|------|------|
| 前求書 発注                                    | ビジネスプロフィール                             | 設定 サービス/タイル    | ムシート ASN     | 調達    | 予測 カタログ                     | アドオン    | 業績   |      |
| テス<br>テスト<br>最終更新日: 1分前   ブ               | ア <b>カウント(</b><br><sup>'ロフィールを表示</sup> | 010            |              |       |                             |         |      |      |
| 最近のアクティヒ<br>[TEST] Idemitsu Kosan Co.,Ltc | ビ <b>ティ</b><br>は<br>1.のアクティビティが見つかりま   | せんでした。         | 表示           | ā → 🚺 | お知らせ<br><sup>お知らせはありま</sup> | ΨĂ      |      |      |
| 2要素セキュリテ<br>イ                             | 参加申請                                   | アカウント統合の<br>提案 | リンクされた       | 面客    |                             |         |      |      |
| ユーザー1名のう<br>ち0名                           | 0 ユーザー                                 | 0 重複           | 1 Connection |       |                             |         |      |      |
|                                           |                                        |                |              |       |                             |         |      |      |

## Coupa Supplier Portal(CSP)とは

Coupa Supplier Portal(CSP)は、Coupaに備わっているお取引先様専用サイトのことで、利用規約に合意いただいたお取引先様のみご利用いただけます。

- ・ CSPを用いてオンライン上で発注書の受領、事前出荷通知(ASN)、請求書作成・送付を行うことが可能です。
- CSPにログイン可能なユーザの追加/非アクティブ化を始めとするユーザ管理は、お取引先様で実施いただくことが可能です。

| 🆚 coupa supplie                | rpor            | tal                |          |             |            |               |    |                             | ユーザ010 | ~   通知 🕕   🔨 | レプト |
|--------------------------------|-----------------|--------------------|----------|-------------|------------|---------------|----|-----------------------------|--------|--------------|-----|
| 請求書                            | 発注              | ビジネスプロフィール         | 設定       | サービス/タイムシート | ASN        | 調達            | 予測 | カタログ                        | アドオン   | 業績           |     |
| テス<br>テス<br>最終更新日: 1分          | ト <b>フ</b>      | マカウント(<br>コフィールを表示 | 010      |             |            |               |    |                             |        |              |     |
| 最近のアクテ<br>[TEST] Idemitsu Kosa | ィビ<br>n Co.,Ltd | <b>77</b>          | +4.751 * |             | 表;         | <b>⊼ ~ ()</b> | *  | お知らせ<br><sup>対ちせはあります</sup> | ŧħ     |              |     |
| 2要素セキュリ・<br>イ                  | ₹               | 参加申請               | アカ<br>提案 | ウント統合の リ    | ンクされた      | 顧客            |    |                             |        |              |     |
| ユーザー1名の<br>ち0名                 | ō               | 0 ユーザー             | 0重       | 複 1         | Connectior |               |    |                             |        |              |     |
|                                |                 |                    |          |             |            |               |    |                             |        |              |     |

※Coupa及びCSPはクラウドサービスのため、随時、機能のアップデートが行われます。 画面変更などのアップデートにより、実際の画面が、本書と異なる画面となる可能性がある点にご留意ください。

F idemitsu

# CSP / 調達回答ポータル基本操作

# お取引先様操作説明範囲

本資料ではCSPおよび調達回答ポータルを用いた操作方法を説明します。

お取引先様用の「調達システムCoupa」ページに、主要操作の説明動画を用意しています。あわせてご利用ください。

| 項目           | ■<br>● ● ● ● ● ● ● ● ● ● ● ● ● ● ● ● ● ● ● |
|--------------|--------------------------------------------|
|              | 初回ログイン                                     |
|              | サプライヤ情報マスタ(SIM)登録                          |
| ①CSP設定       | ユーザ追加/非アクティブ化                              |
|              | CSPアカウント統合                                 |
| ②目巷          | 見積依頼受領·内容確認                                |
| ②尤慎          | 見積回答作成·送信                                  |
| ②西计          | 発注書(PO)の受領・受付返信                            |
| 3 Str        | 発注書の一覧確認                                   |
| ④事前出荷通知(ASN) | 事前出荷通知(ASN)の送付                             |
| 心睡牛          | 発注書(PO)から請求書を登録                            |
|              | 請求書修正(クレジットメモ登録)                           |

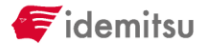

# CSP設定 初回ログイン

# CSP設定 | 初回ログイン

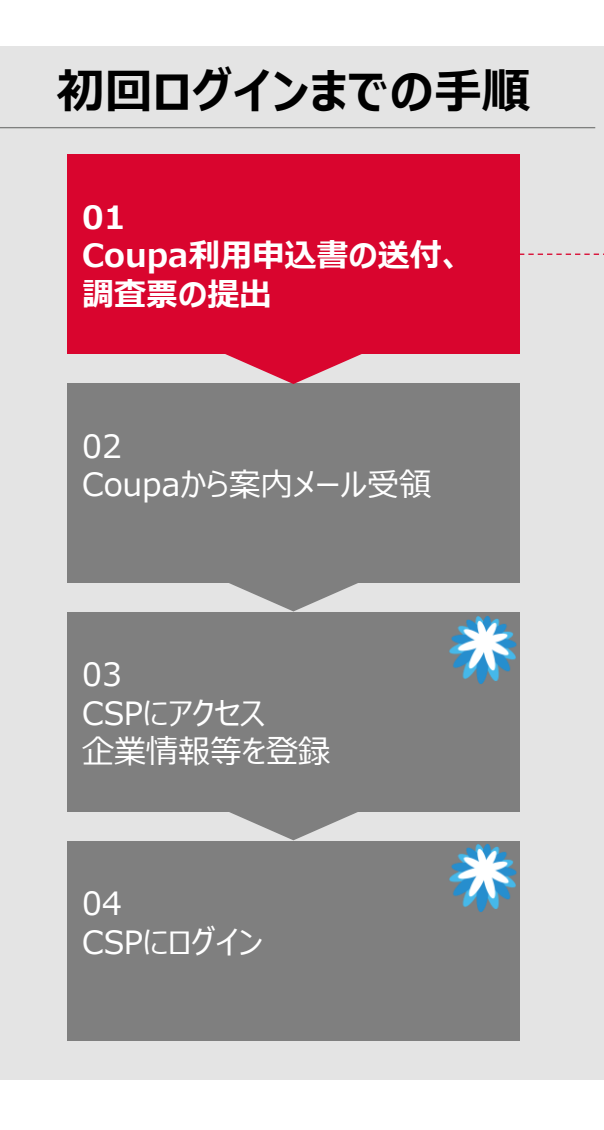

### 01. Coupa利用申込書の送付、調査票の提出

#### ①Coupa利用申込書の送付

- 「調達システムCoupa」ページより利用規約をご確認ください
   ※URL:<u>https://www.idemitsu.com/jp/company/governance/prc\_coupa/index.html</u>
- CSP利用に合意いただける場合、Coupa利用申込書に必要事項を記入・押印の上、PDFをメールに
   添付してご送付ください。PDFを送付いただいた後、原本を郵送願います。

#### ②Coupa調査票の提出

• 別途ご案内するCoupa調査票Formsに必要事項を入力いただき、提出して下さい

※Coupa利用申込書・調査票の詳細は 「説明会資料」をご参照ください

| Idemitsu                                                                      |                                                                  | apolio                           | station 事業 サステナビリティ IR情報 | 会社情報 採用情報 知る・つながる   |
|-------------------------------------------------------------------------------|------------------------------------------------------------------|----------------------------------|--------------------------|---------------------|
|                                                                               | ]達システム Cou                                                       | ра                               |                          |                     |
| TO                                                                            | ♀ → 会社情報 → 岳権方封・コーポレートガバテンス →                                    | BES-NTA Coups                    |                          |                     |
| ご利用登録の手続き                                                                     | 操作説明動画 -<br>マニュアル                                                | ▼ お問い合わせ先                        | ▶ よくあるご質問                | ~                   |
| Coupaの対象                                                                      | R                                                                |                                  |                          |                     |
| 出光興産では調通<br>既存の電子調達シ<br>いただきます。                                               | 量システムCoupaを使用して間<br>ンステムでお取引を実施してい                               | 間接材の購入を実施します。<br>いる品目は、引き続き電子調達シ | ステムをお使い                  |                     |
| ブ利田祭録                                                                         | きみのちへ                                                            |                                  |                          |                     |
| CHIMINA                                                                       |                                                                  |                                  |                          |                     |
| Coups Supplie                                                                 | er Portal ログイン                                                   | 65                               |                          |                     |
|                                                                               |                                                                  |                                  |                          |                     |
|                                                                               |                                                                  |                                  |                          |                     |
| - TH PD 24 AR                                                                 | の手結キ                                                             |                                  |                          |                     |
| こ利用登録                                                                         | のチャルマ                                                            |                                  |                          |                     |
| こ 利用 登録<br>Coupaのご利用登<br>載のリンクからア                                             | の 丁 IDC さ<br>録にあたっては、下記利用規約を<br>クセスしてください。                       | ご確認のうえ、利用申込書と調査票を別               | (定の方法でご提出ください。 調査系       | 見はご案内のメールに記         |
| こ利用登録<br>Coupaのご利用登<br>載のリンクからア<br>- B Coupa利用規                               | ゆう <b>ナ ADC さ</b><br>緑にあたっては、下配利用規約を、<br>クセスしてください。<br><u>見約</u> | ご確認のうえ、利用中込書と調査票を別               | 「定の方法でご提出ください。 調査署       | <b>ほ</b> はご案内のメールに記 |
| こ利用登録<br>Coupaのご利用登<br>載のリンクからア<br>- <u>B</u> Coupa利用想<br>- <u>B</u> Coupa利用用 | <b>の 子 nc c</b><br>緑にあたっては、下記利用規約をく<br>クセスしてください。<br><u>単込書</u>  | ご確認のうえ、利用申込書と調査票を別               | 定の方法でご提出ください。調査系         | (はご案内のメールに記         |

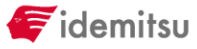

# CSP設定 | 初回ログイン

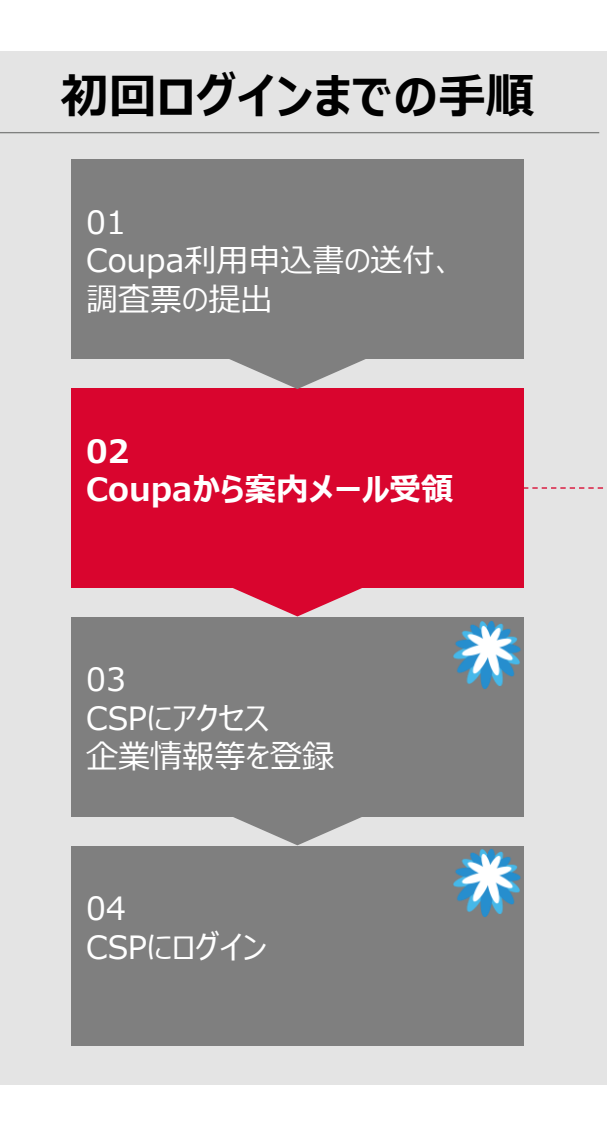

### 02. Coupaより招待メール受領

調査票にてご記入いただいた担当者様へCSPの招待メールをお送りいたします。 招待メールの「Coupa Supplier Portalに参加」ボタンをクリックします。

|                    |                         |                   |            | 提供元 🔅 COU                |
|--------------------|-------------------------|-------------------|------------|--------------------------|
| テストアカウント様          |                         |                   |            |                          |
| 当社はすべてのビジ          | ネス支出を電子的に処理し、           | 期日どおりに支払いを行い、書類   | D紛失を防ぎます。  |                          |
| 確実に取引できるよ          | う、48時間以内にアカウント          | ∽を登録してください。 何らかの理 | 由で登録できない場合 | は、 <u>supplier@coupa</u> |
|                    |                         |                   |            |                          |
| Idemitsu Kosan Co. | _td.                    |                   |            |                          |
| Idemitsu Kosan Co. | _td.                    |                   |            |                          |
| Idemitsu Kosan Co. | _td.<br>plier Portalに参加 | 招待を転送             |            |                          |

CSP設定 | 初回ログイン

Confidential

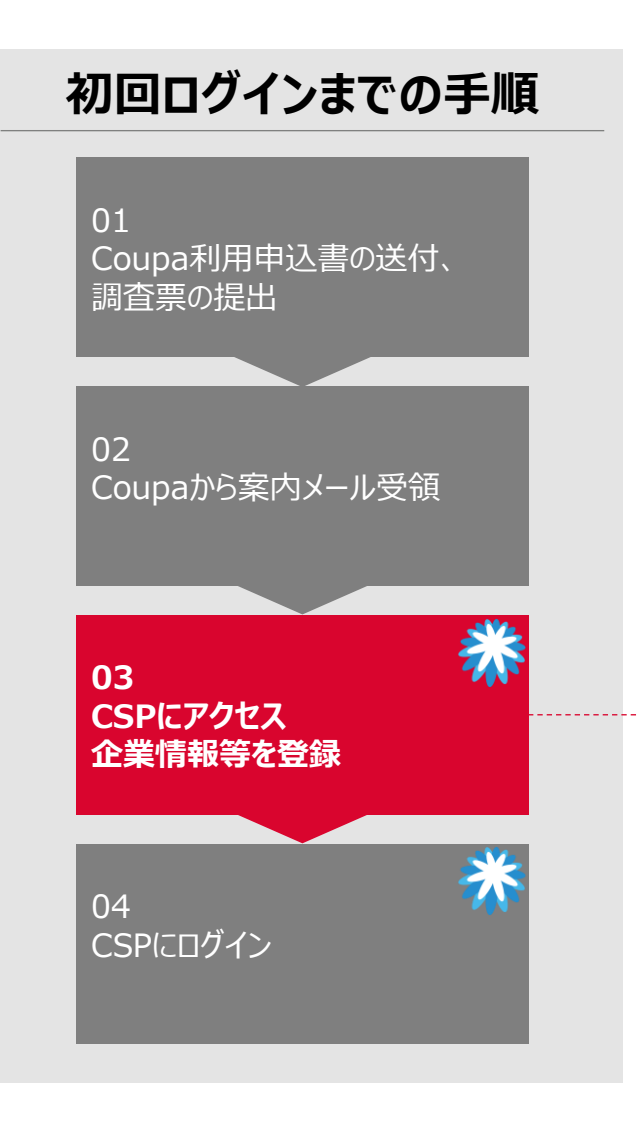

### 03. CSPにアクセス、企業情報等を登録(1/11)

初回ログイン時は、アカウント作成画面で必要情報を設定しポリシーに同意し「アカウントを作 成」をクリックします。

| 🗱 coupa supplier portal |                                                      |                                                                                                    | Secure |
|-------------------------|------------------------------------------------------|----------------------------------------------------------------------------------------------------|--------|
|                         |                                                      |                                                                                                    |        |
|                         | アカウント                                                | を作成                                                                                                    |        |
|                         | 【TEST】Idemits<br>あなたとの電子取<br>うため、【TEST】I<br>するアカウントの | u Kosan Co.,Ltd.さんはCoupaを利用して、<br>引および連絡を行っています。ビジネスを行<br>Idemitsu Kosan Co.,Ltd.さんとの取引で使用<br>迅速かつ容易な設定について説明します。 |        |
|                         | * 專業者名                                               |                                                                                                    |        |
|                         | テストアカウント(C                                           | SP)                                                                                                    |        |
|                         | 正式な事業者名(個人の場                                         | 合は正式な個人名)                                                                                                    |        |
|                         | ・メールアドレス                                             |                                                                                                    |        |
|                         |                                                      |                                                                                                    |        |
|                         | • 名                                                  | • 姓                                                                                                    |        |

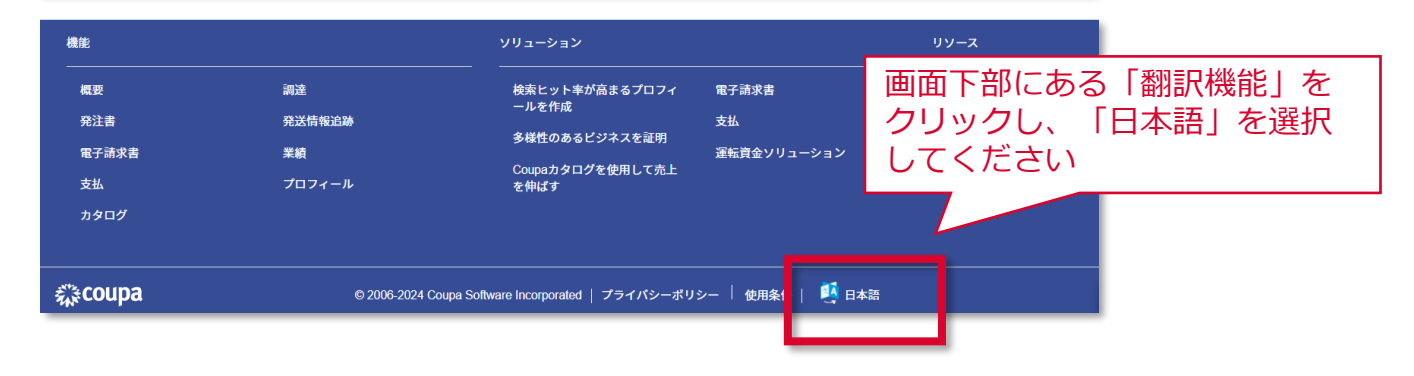

Confidential

CSP設定 | 初回ログイン

😴 idemitsu

CSP登録済のお取引先様は 本ページのシステム操作は不要

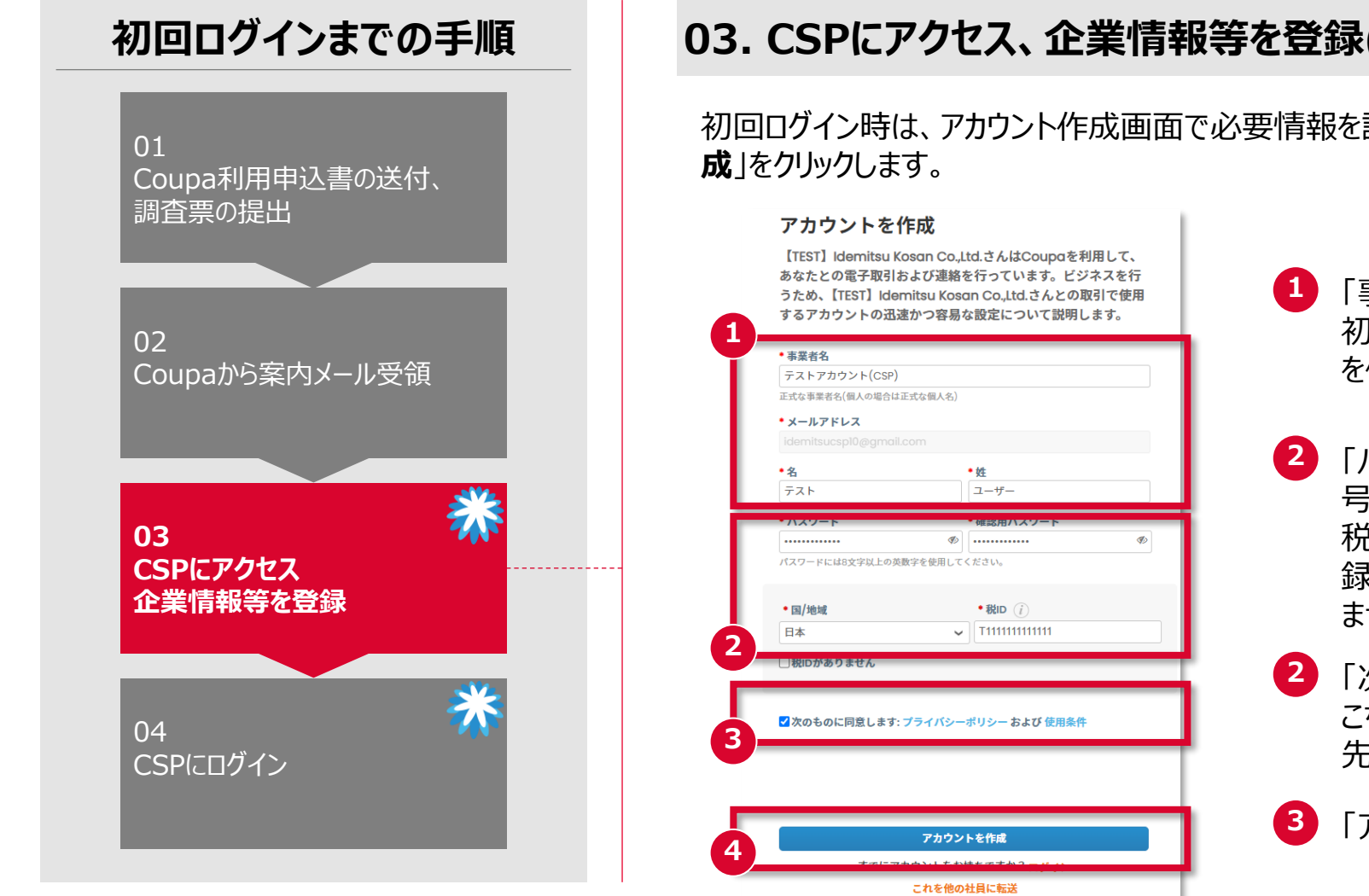

03. CSPにアクセス、企業情報等を登録(2/11)

初回ログイン時は、アカウント作成画面で必要情報を設定しポリシーに同意し「アカウントを作

- 「事業者名」、「名」、「件」が正しいことを確認 初期データの訂正が必要な場合は、記載の文言 を修正して下さい
- 「パスワード」、「適格請求書発行事業者登録番 号を入力 税務登録欄にはTから始まる13桁のインボイス登 録番号を記載してください(無い場合は税IDがあり ませんにチェック)
- 「次のものに同意します」に「く」を入力 こちらのプライバシーポリシーは、Coupa社とお取引 先様の間でのポリシーの同意になります
- 「アカウントを作成」をクリック

CSP設定 | 初回ログイン

F idemitsu

CSP登録済のお取引先様は 本ページのシステム操作は不要

Confidential

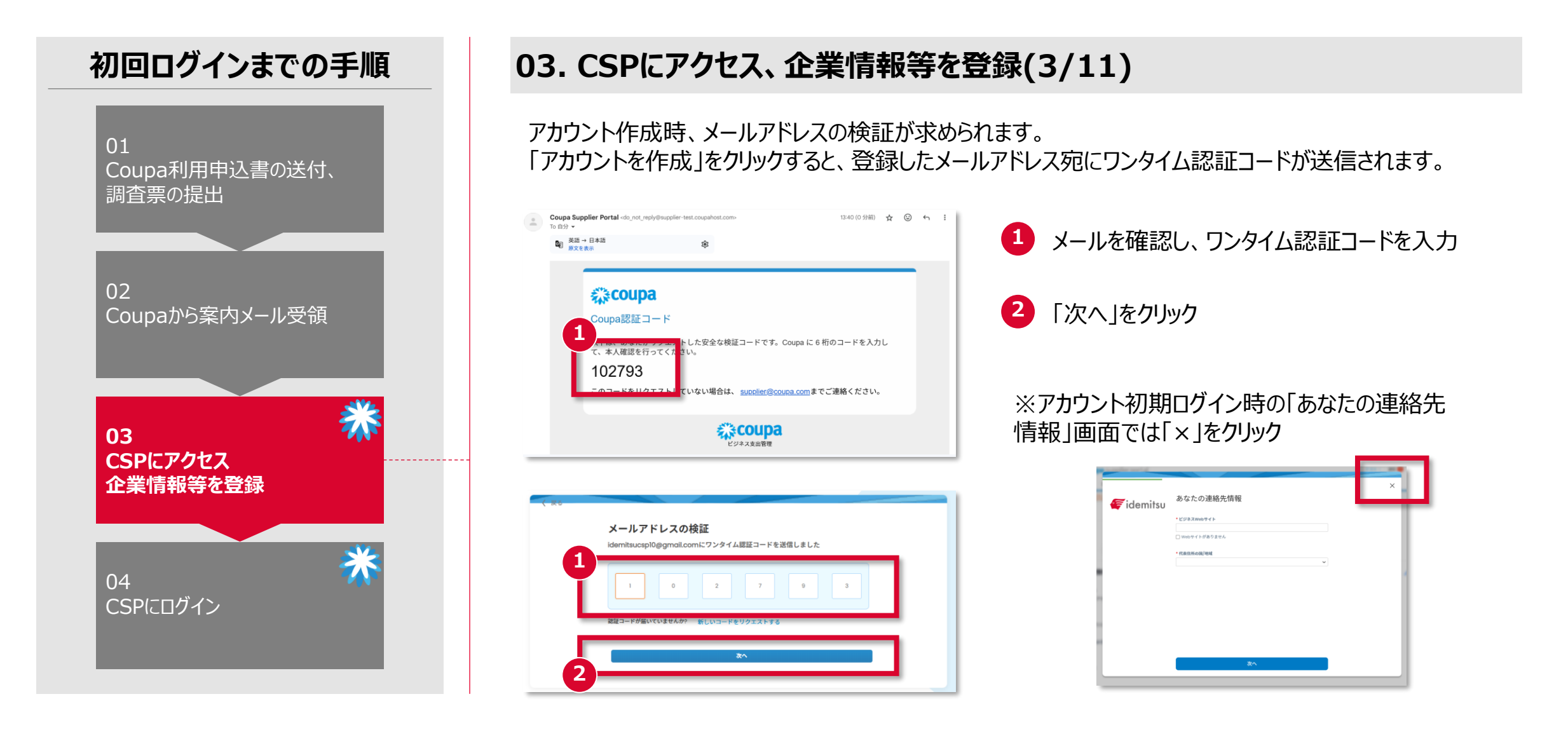

CSP設定 | 初回ログイン

Confidential

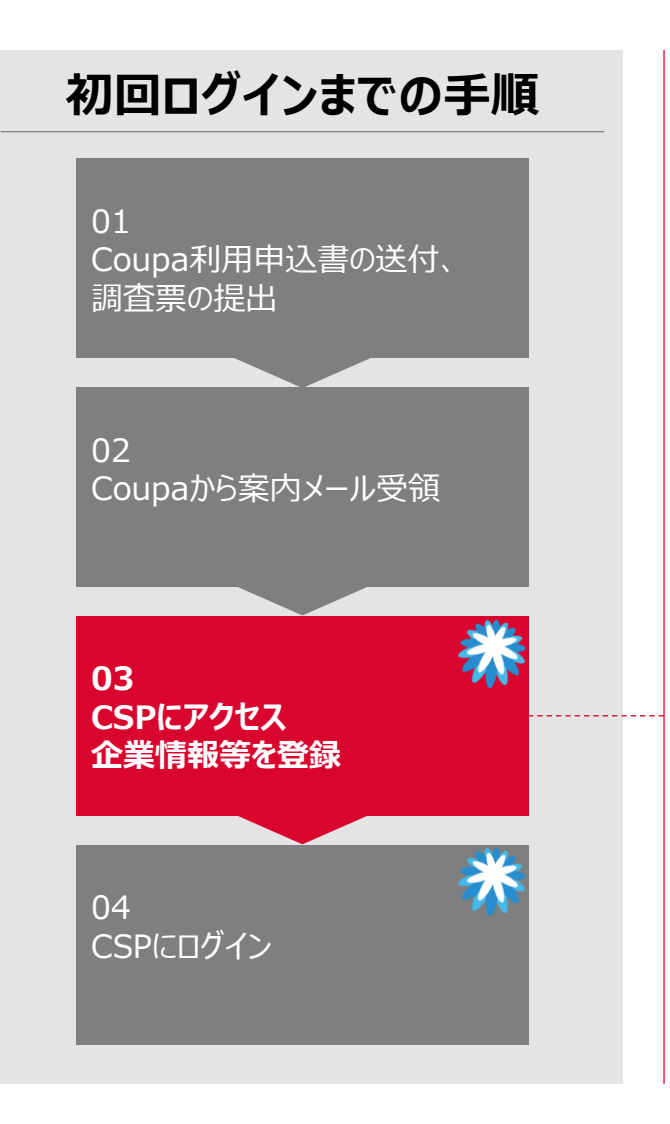

### 03. CSPにアクセス、企業情報等を登録(4/11)

初回ログイン後にプロフィール情報の登録が求められますが一度閉じ、以下設定画面から初期登録処 理をお願いします

#### ● メインタブ「設定」、「顧客の設定」をクリック

| 🗱 coupa supplier portal                    | <b>A</b> - | _       |                          |                        |            |         |      | テスト  | ~ 🗌 通知 🕕 | ヘルプ~ |
|--------------------------------------------|------------|---------|--------------------------|------------------------|------------|---------|------|------|----------|------|
|                                            | ジネスプロフィール  | 設定 サービス | マ/タイムシート                 | ASN                    | 調達         | 予測      | カタログ | アドオン | 業績       |      |
| 管理者 顧客の設定 接続                               | リクエスト      |         |                          |                        |            |         |      |      |          |      |
| 顧客の設定                                      |            |         |                          |                        |            |         |      |      |          |      |
| 【TEST】Idemitsu Kosan<br>Co.Ltd.<br>接続を申請 ● | あと数ステ      | ップで【TES | ST】Idemits<br>開始でき<br>開始 | su Koss<br>きます<br>mits | an Co<br>U | .,Ltd.≀ | このビジ | ネスを  |          |      |

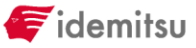

CSP設定 | 初回ログイン

Confidential

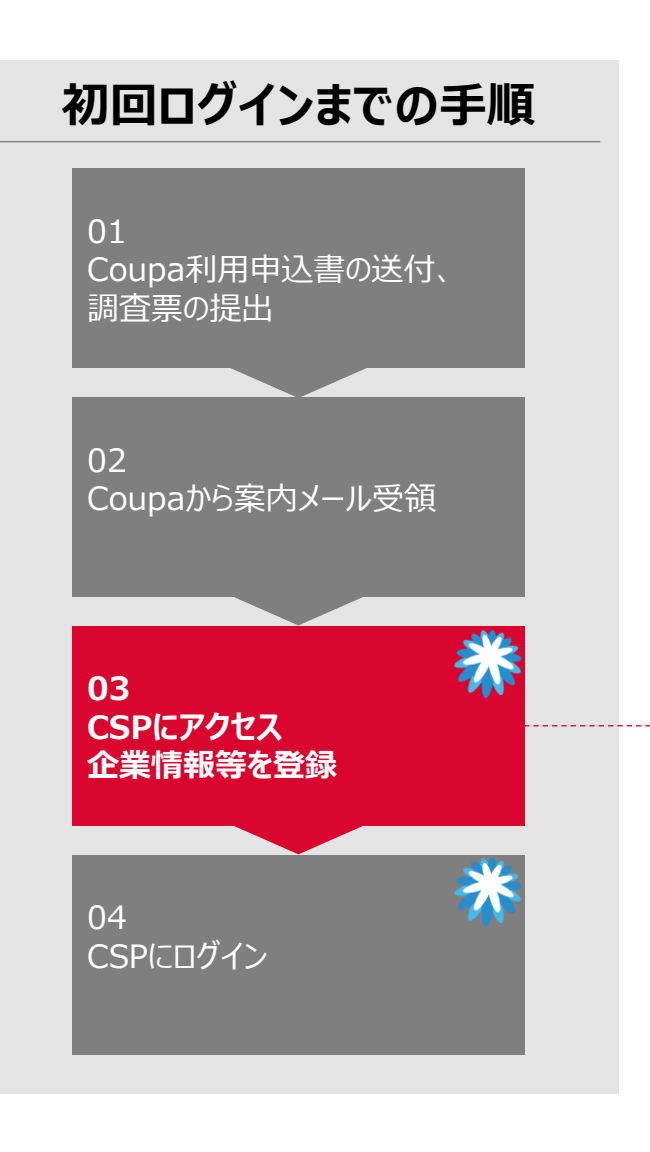

### 03. CSPにアクセス、企業情報等を登録(5/11)

初回ログイン後にプロフィール情報の登録が求められますが一度閉じ、以下設定画面から初期登録処 理をお願いします

「ビジネスWebサイト」(貴社WebサイトのURL)、「代表住所の国/地域」に情報を入力し、「次へ」をクリック

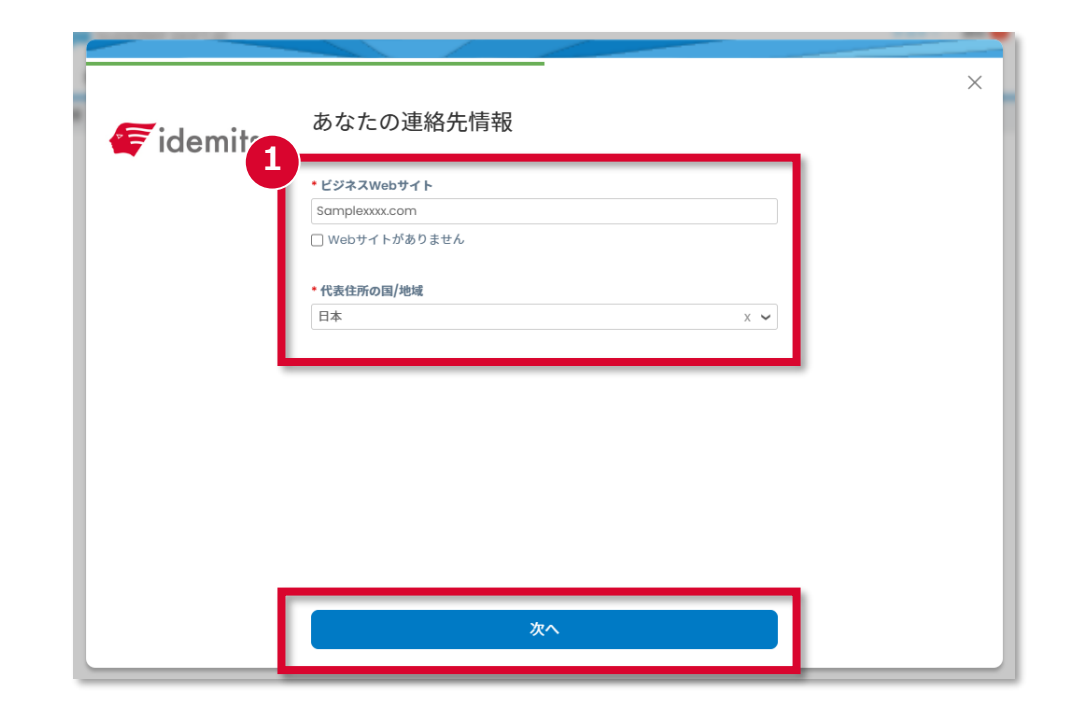

CSP設定 | 初回ログイン

Confidential

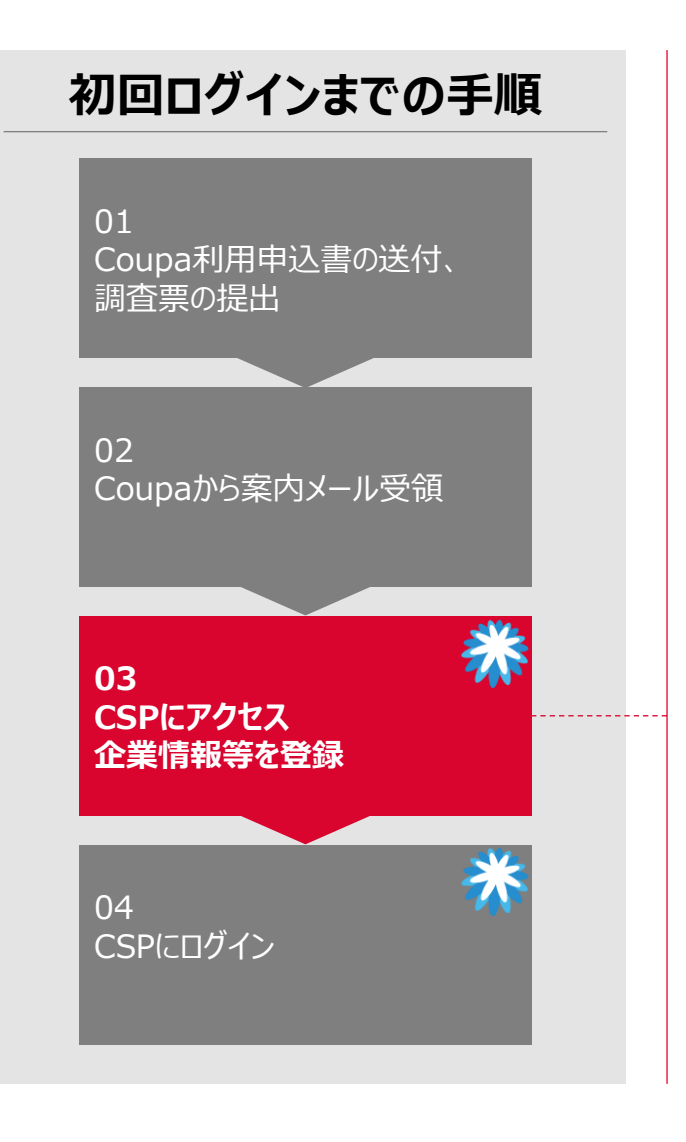

### 03. CSPにアクセス、企業情報等を登録(6/11)

初回ログイン後にプロフィール情報の登録が求められますが一度閉じ、以下設定画面から初期登録処 理をお願いします

 必要な「住所」「税ID」情報を入力 ※税IDには<u>適格請求書発行事業者番号</u>を入力、または「税IDがありません」に「

2 請求元住所に代表住所の入力データを利用する場合は、「請求元にコピー」をクリック

| 두 idemitsu | 確実に支払を     | そしていていた。   |             | ×      |  |
|------------|------------|------------|-------------|--------|--|
|            | Primary    |            |             | •      |  |
| _          | • 国/地域     |            |             |        |  |
| ิก         | 日本         |            |             | $\sim$ |  |
|            | * 住所1      |            |             |        |  |
|            | 大手町一丁目2番1号 |            |             | •      |  |
|            | •市区町村      | 都道府県       | • 郵便番号      |        |  |
|            | 千代田区       | 東京都        | 100-8321    |        |  |
|            | •国/地域      | • <b>我</b> | ĮD (į́)     |        |  |
|            | 日本         | ✓ T1       | 11111111111 |        |  |
|            | 税IDかありません  | _          | ● 追加の祝務     | 全球情報   |  |
| 2          | 請求元にコピー    |            |             |        |  |
|            | 請求元        |            |             | •      |  |
|            | 支払先 🕧      |            |             | •      |  |
|            |            |            |             |        |  |

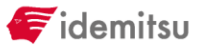

CSP設定 | 初回ログイン

Confidential

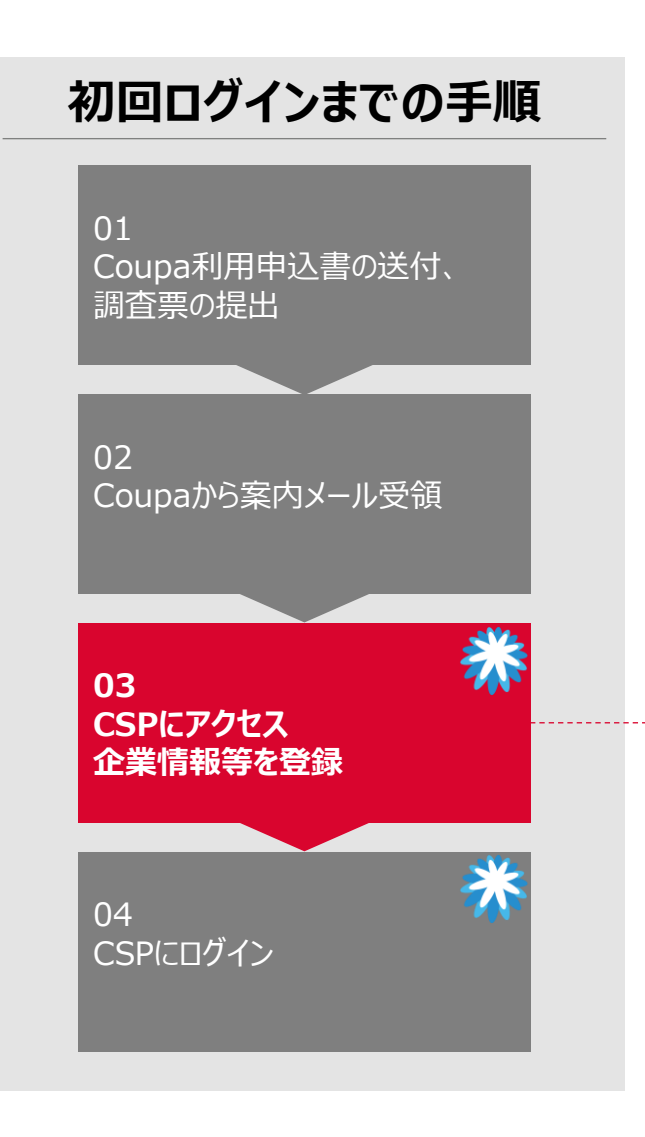

#### 03. CSPにアクセス、企業情報等を登録(7/11)

初回ログイン後にプロフィール情報の登録が求められますが一度閉じ、以下設定画面から初期登録処 理をお願いします

#### 1 「請求時の優先言語」を入力

| ኛ idemitsu | 確実に支払を     | 受け取る  |        | X          |        |     |
|------------|------------|-------|--------|------------|--------|-----|
|            | 請求元        |       |        |            | •      | 1   |
|            | • 国/地域     |       |        |            |        | - 1 |
|            | 日本         |       |        |            | $\sim$ | - 1 |
|            | •住所1       |       |        |            |        | - 1 |
|            | 大手町一丁目2番1号 |       |        |            | •      |     |
|            | •市区町村      | 都道府県  |        | • 郵便番号     |        | - 1 |
|            | 千代田区       | Tokyo |        | 100-8321   |        | _   |
|            | 課税国/地域     |       | 登録番号   |            |        | _   |
|            | 日本         | ~     | т      |            |        |     |
|            | □ 登録番号がありま | せん    |        |            |        |     |
| 6          |            |       |        | <b>O</b> I | 加の税ID  |     |
| <b>_</b>   | * 請求時の優先言語 |       | アドバンスト | 請求         |        |     |
|            | 日本語        | ~     | 住所ID   |            |        |     |

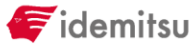

CSP設定 | 初回ログイン

Confidential

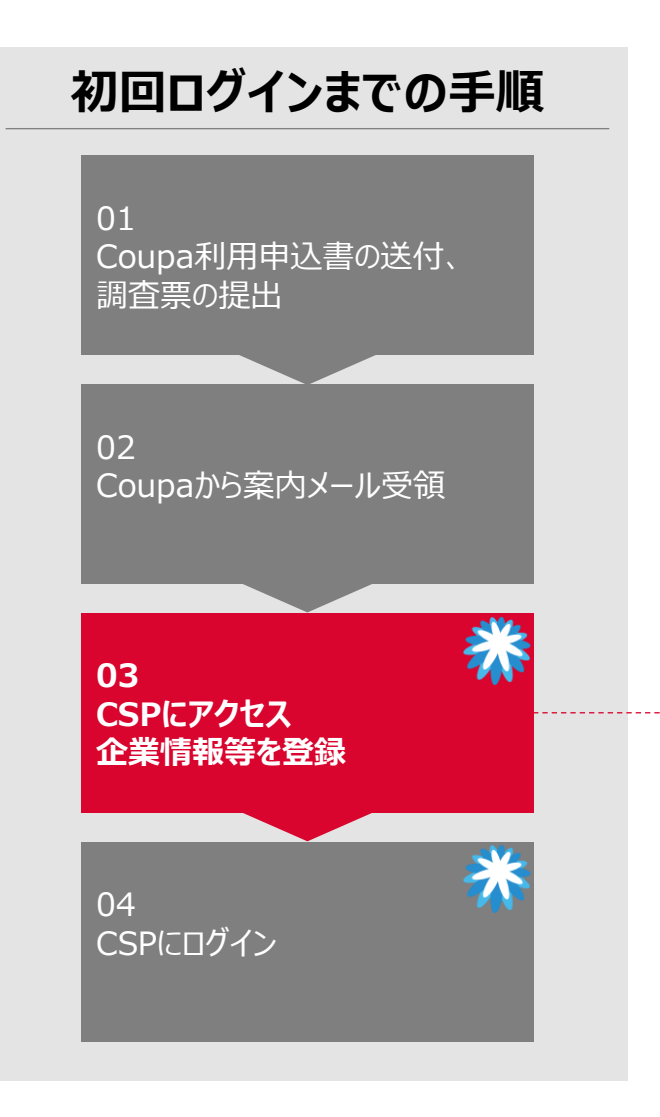

#### 03. CSPにアクセス、企業情報等を登録(8/11)

初回ログイン後にプロフィール情報の登録が求められますが一度閉じ、以下設定画面から初期登録処 理をお願いします

- 1 支払先住所、発送元住所が請求書住所と異なる場合は、「住所を次のように使用」の「√」を外し、
  住所を入力します
- 2 支払先住所、発送元住所を変更しない場合は、「終了」をクリック

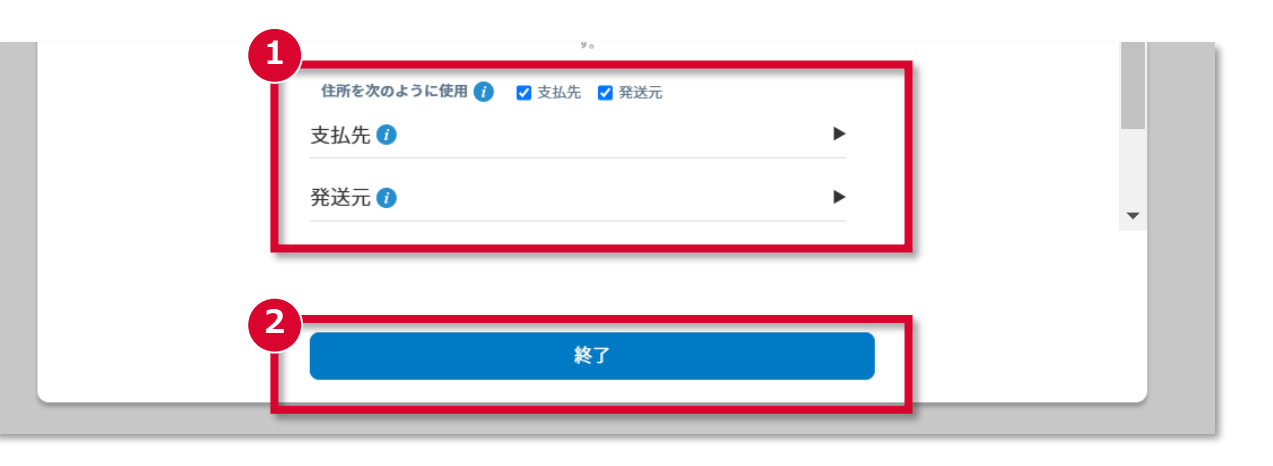

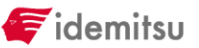

# CSP設定 | 初回ログイン

CSP登録済のお取引先様は 本ページのシステム操作は不要

Confidential

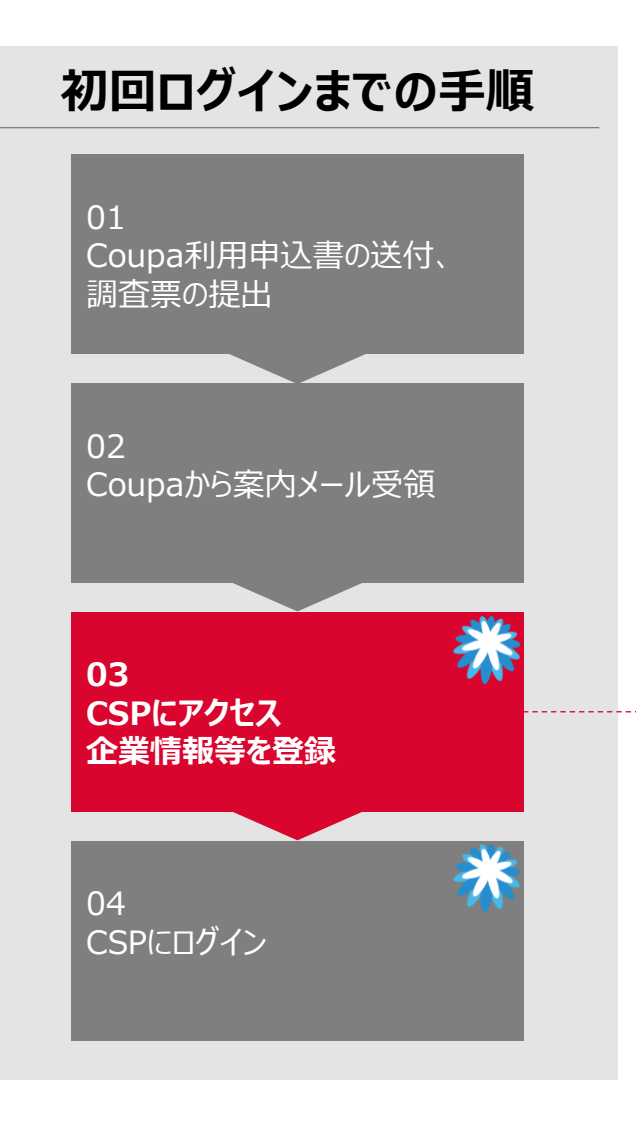

### 03. CSPにアクセス、企業情報等を登録(9/11)

- これまで登録した「法人」情報の内容を確認します。
- 1 メインタブ「ビジネスプロフィール」、「法人」をクリック
- 2 鉛筆マークから編集画面を開く

| acoupa su anortal                                                                       | テスト 🗸   通知 🕕 💧 ヘルプ 🗸 |
|-----------------------------------------------------------------------------------------|----------------------|
| ▲ 請求書 −発注 ビジネスプロフィール i定 サービス/タイムシート ASN 調達 予測                                           | 測 カタログ アドオン 業績       |
| ビジネスプロフィール <u>法人</u> 情報リクエスト フォーマンス評価                                                   |                      |
| ← 法人                                                                                    |                      |
| 法人名                                                                                     | 2-                   |
| テストアカウント(CSP)                                                                           |                      |
| Invoice From 発送元 税務登録<br>大手町一丁目2番1号, 千代田区, Tokyo, 管理 JP:T11111111111<br>100-8321, Japan |                      |
| 利用可能な支払方法 (支払方法)                                                                        | ~                    |
| リンクされた顧客                                                                                | このビューで検索 Q ^         |
| 【TEST】Idemitsu Kosan ⓒ 大手町一丁目2番1号                                                       | 0                    |
|                                                                                         | ← 1 →                |

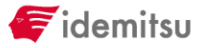

CSP設定 | 初回ログイン

Confidential

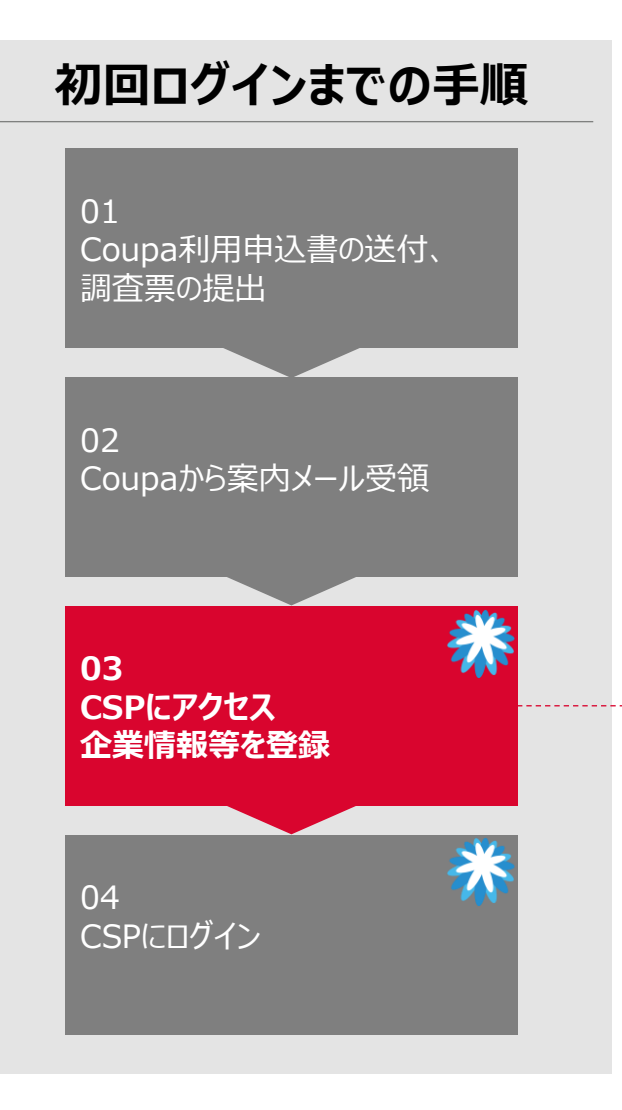

#### 03. CSPにアクセス、企業情報等を登録(10/11)

これまで登録した「法人」情報の内容を確認します。

表示される登録内容を確認してください。 尚、修正が必要な場合は「法人を削除」をクリックし、「非アクティブ化」した後、「設定」から再設定してください。

| coupa supplier portal                                 | 法人を編集                             |                        |                       | ×          |                                                  |
|-------------------------------------------------------|-----------------------------------|------------------------|-----------------------|------------|--------------------------------------------------|
| ★ 請求書 発注 ビジネスプロフィール 設定 サービス/タ                         | 14:                               |                        |                       |            |                                                  |
| ビジネスプロフィール 法人 情報リクエスト パフォーマンス評価                       | <ol> <li>支払方法に関連付けられてい</li> </ol> | いるため、この法人は編集できません。変更カ  | 「必要な場合は、新しい法人を作成し、顧客」 | と共有してください。 |                                                  |
|                                                       | * 法人名                             | • 8                    | /地域                   |            |                                                  |
| ←法人                                                   | テストアカウント(CSP)                     | В                      | *                     | •          |                                                  |
|                                                       | 税務登録                              |                        |                       |            |                                                  |
| テストアカウント(CSP)                                         | * 国/地域                            | 登翁                     | 香号                    |            |                                                  |
| Invoice From 異送元 税務登                                  | 日本                                | • T                    | 1111111111111         |            |                                                  |
| 大手町一丁目2番1号, 千代田区, Tokyo, 管理 JP:T11<br>100-8321, Japan | 1111                              | 0                      | 登録番号番号を持っていない         |            |                                                  |
|                                                       | 国フィールド                            |                        |                       |            |                                                  |
| 利用可能な支払方法(支払方法)                                       | 法人番号 ①                            |                        |                       |            |                                                  |
|                                                       |                                   |                        |                       |            |                                                  |
| リンクされた顧客                                              | 請求元住所<br>請求元の住所、または郵送また           | - は対面で支払いを受け取る住所を入力してく | ださい。                  | ^          | 確認してください                                         |
| 【TEST】Idemitsu Kosan ⓒ 大手町一丁目2番1号                     | * 国/地域                            | • 住所1                  | 住所2                   |            | 単品してくたらい                                         |
|                                                       | E#                                | ▼ 大手町一丁目2番1号           |                       | $\oplus$   | 1 customer will be affected by this deactivation |
|                                                       | *市区町村                             | *都道府県                  | * 郵便番号                |            |                                                  |
|                                                       | 千代田区                              | Токуо                  | 100-8321              |            | 顧客                                               |
|                                                       | 請求元コード ①                          | 希望言語                   |                       |            | 【TEST】Idemitsu Kosan Co                          |
|                                                       |                                   | 日本語                    | •                     |            |                                                  |
|                                                       |                                   |                        |                       |            | キャンセレ 非アクティブ                                     |
|                                                       |                                   |                        | **                    | セル 法人を削除   |                                                  |

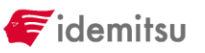

CSP設定 | 初回ログイン

Confidential

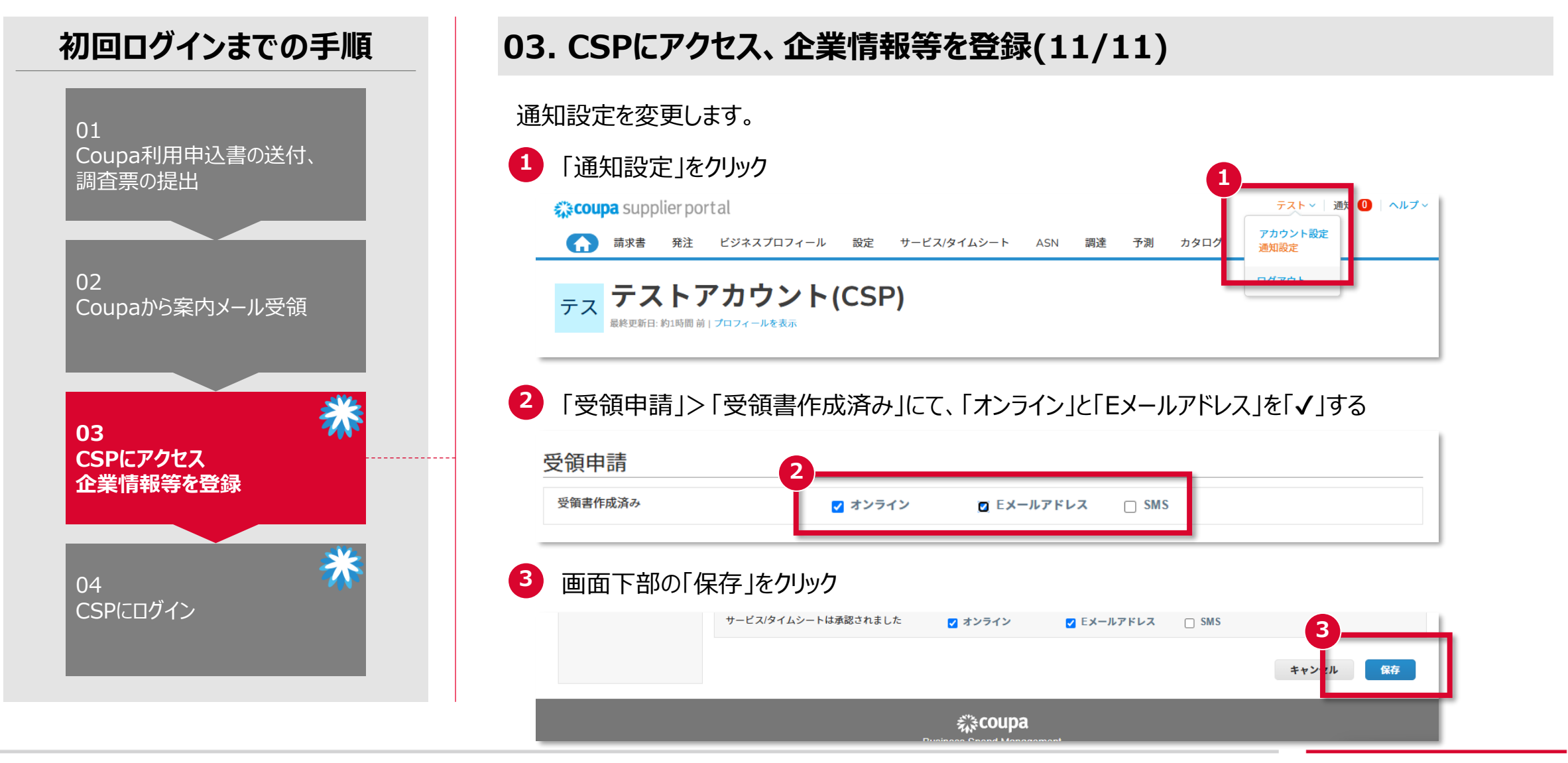

ኛ idemitsu

CSP設定 | 初回ログイン

CSP登録済のお取引先様は 本ページのシステム操作は不要

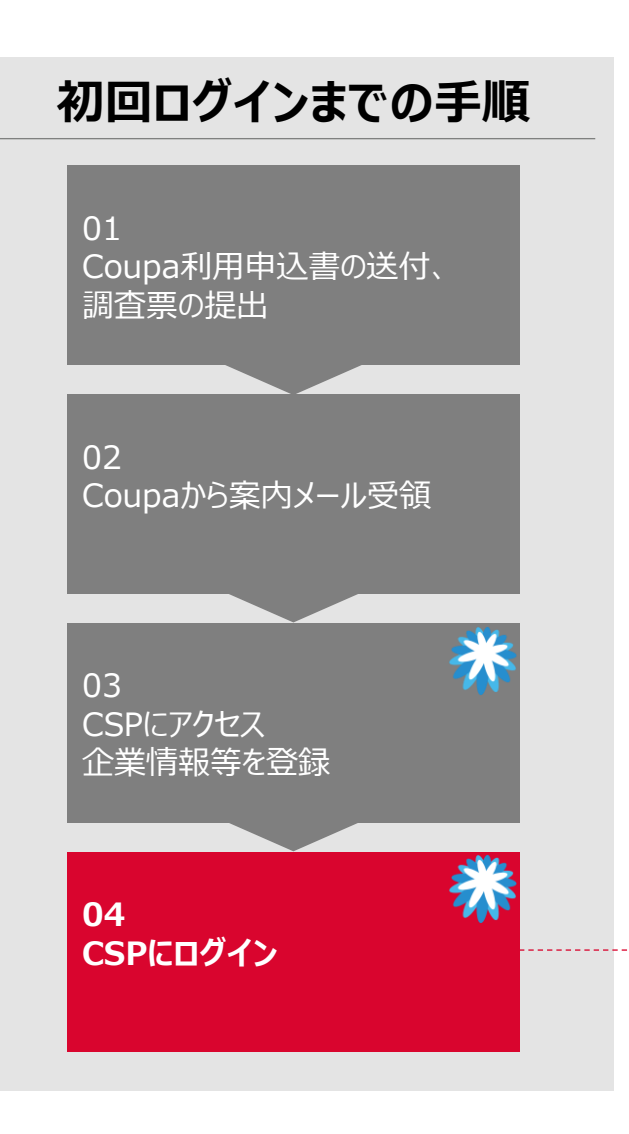

### 04. CSPにログイン

前頁にて初回のログインは完了です。 2回目以降ログインする場合は「メールアドレス」と「パスワード」を入力し、「ログイン」をクリックしてください。

| <b>çoupa</b> supplier portal |                                     | Secure |
|------------------------------|-------------------------------------|--------|
|                              |                                     |        |
|                              | ログイン                                |        |
|                              | ・メールアドレス<br>idemitsucsp10@gmail.com |        |
|                              | • パスワード                             |        |
|                              |                                     |        |
|                              |                                     |        |
|                              | 新展のお客様ですが?アカウントを作成<br>パスワードをお忘れですか? |        |
|                              |                                     |        |

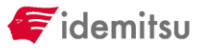

# CSP設定 サプライヤ情報マスタ(SIM)登録

# CSP設定 |サプライヤ情報マスタ(SIM)登録

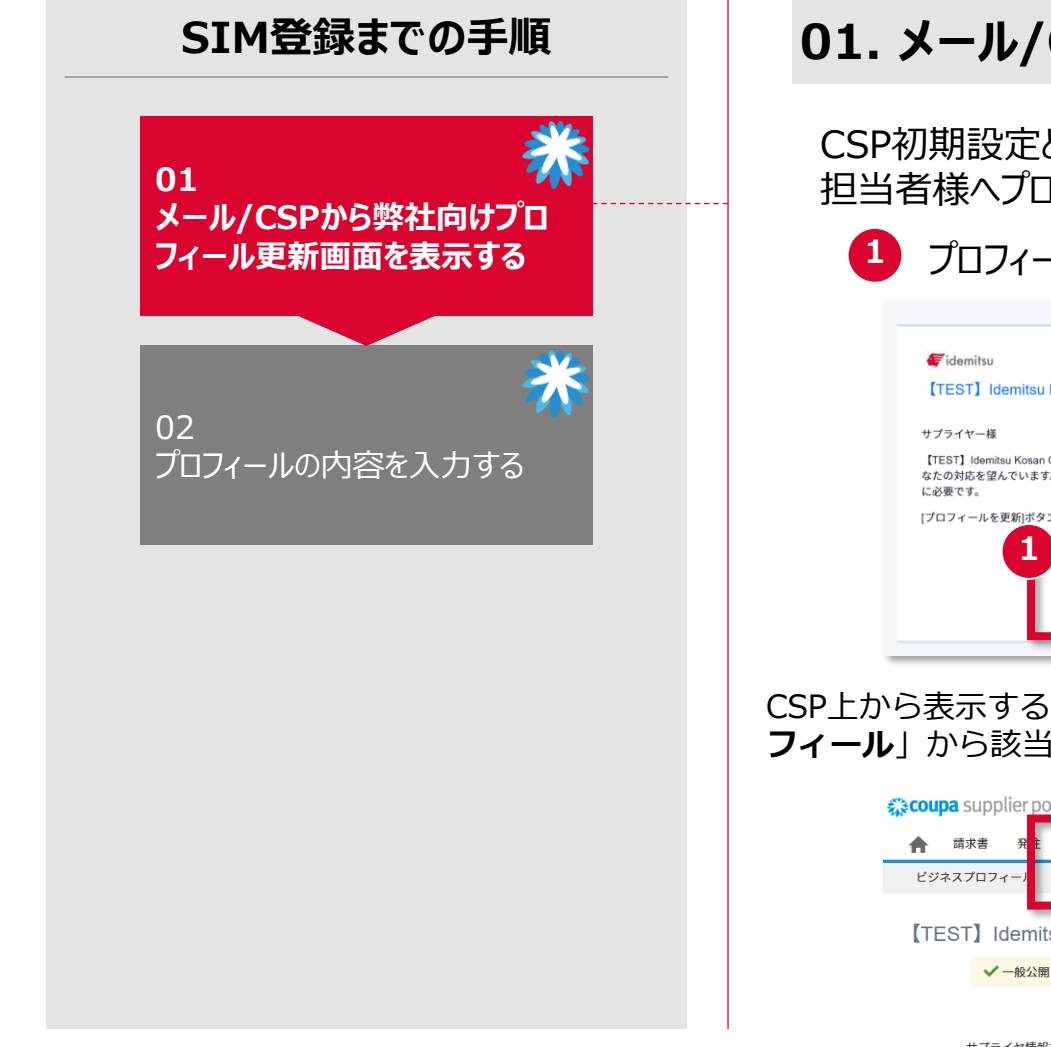

### 01. メール/CSPから弊社向けプロフィール更新画面を表示する

CSP初期設定とは別に、弊社との取引開始するために必要な情報を提供いただきます。 担当者様へプロフィール更新の依頼メールをお送りいたします。

1 プロフィール更新依頼メールより「プロフィールを更新」ボタンをクリックし、入力画面に遷移

|      | Powered by Stat COUPA                                                                                       | 【TEST】Idemitsu Kosan Co.,Ltd.      | プロフィール [TEST] Idemitsu Kosan Co.,Ltd. ・            |
|------|----------------------------------------------------------------------------------------------------|------------------------------------|----------------------------------------------------|
|      | 🚝 idemitsu                                                                                                  | ✔ 一般公開ブロフィールから一部の情報が自動入力しました。      |                                                    |
|      | 【TEST】Idemitsu Kosan Co.,Ltd.のプロフィールの更新                                                                     |                                    |                                                    |
|      | サプライヤー様                                                                                                    | サプライヤ情報マスタ登録                       |                                                    |
|      | 【TEST】ldemitsu Kosan Co.,Ltd さんは、Coupaで会社プロフィールの更新によるあ<br>なたの対応を望んでいます。この情報は、あなたと電子的に取引できるようにするため<br>に必要です。 | サ <b>ブライヤー</b> 情報<br>テストアカウント(CSP) | の法令に基づく規格免許の種類                                     |
|      | [プロフィールを更新]ボタンを使用して、対応または拒否します。                                                                             |                                    |                                                    |
|      |                                                                                                    | サプライヤ名                             | 貴社が保有する免許機械を記載してください                               |
|      | プロフィールを更新                                                                                                   | テストアカウント(CSP)                      | 李葉を展開する国/絶域                                        |
|      |                                                                                                    | DUNS番号                             | 日本 く 良社が事業を展開する陽地域を起職してください                        |
|      |                                                                                                    | 0                                  | 提供可能エリア                                            |
| SP上力 | いら表示するにはメインタブ「 <b>ビジネスプロ</b> 」                                                                              | 法人番号                               | 責任が確保可能なエリアを記載してください                               |
| /イール | り」から該当の「 <b>情報リクエスト</b> 」をクリック                                                                              |                                    | 会社基本情報添付①                                          |
|      | <b>Scoupa</b> supplier portal                                                                               | 適格請求書発行事業者登録番号                     | ファイルを選択 通知されていません<br>その他ファイルでの簡極提供がございましたら承付してください |
|      | ▲ 請求書 発き ビジネスプロフィール 設定 サービス/タイムシー                                                                           |                                    | 会社基本情報添付②                                          |
|      | ビジネスプロフィーノ 法人 情報リクエスト パフォーマンス評価                                                                             | Webサイト                             | ファイルを選択 選択されていません<br>その他ファイルでの簡報提供がございましたら添付してください |
|      |                                                                                                    | http://Samplexxxx.com              | 会社基本情報添付③                                          |
|      | 【TEST】 Idemitsu Kosan Co.,Ltd.                                                                              |                                    | ファイルを選択 選択されていません<br>その他ファイルでの情報提供がございましたら添付してください |
|      | ✓ 一般公開プロフィールから一部の情報が自動入力しました。                                                                               |                                    | • 反社会的势力排除に関する誓約                                   |
|      |                                                                                                    |                                    | □<br>忽脈「反社会的傍力崩除に関する智約直」を確認し、脈当しないことをご智約ください。      |
|      | サプライヤ情報マスタ登録                                                                                                |                                    |                                                    |
|      |                                                                                                    |                                    |                                                    |
|      |                                                                                                    |                                    |                                                    |

# CSP設定 |サプライヤ情報マスタ(SIM)登録

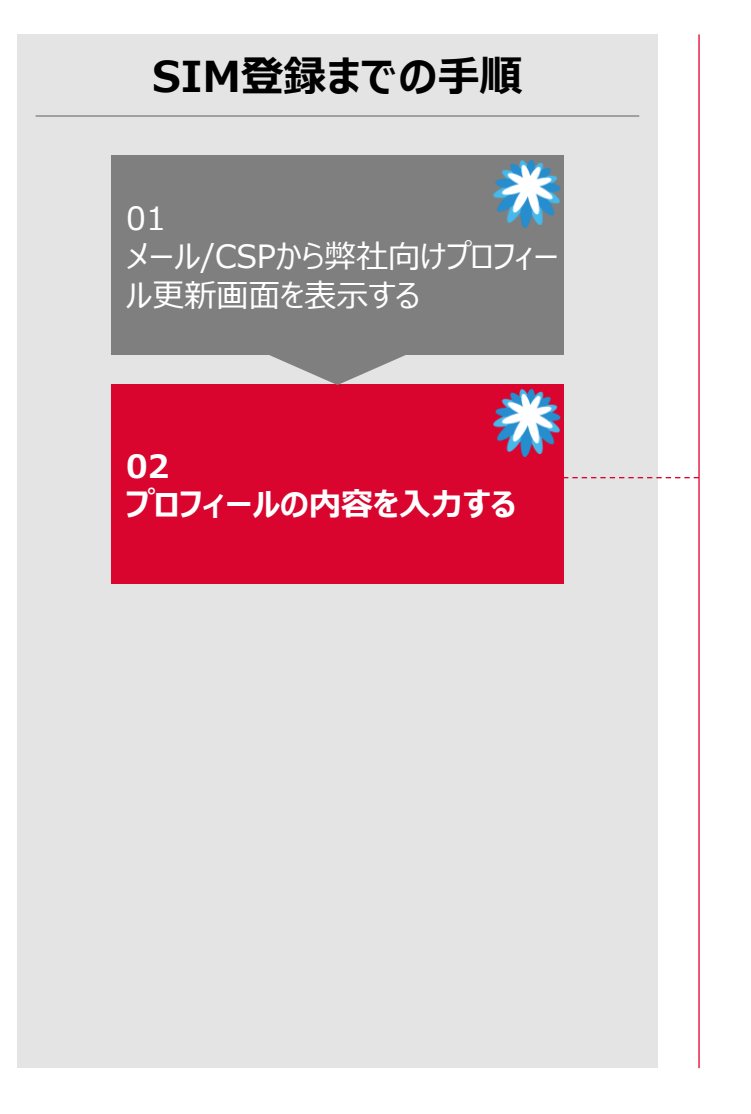

### 02. プロフィールの内容を入力する(2/2)

CSP初期設定とは別にCoupaを活用したお取引を開始するために必要な情報を提供いただきます。

| 【TEST】Idemitsu Kosan Co.,Ltd.     |                                                  |
|-----------------------------------|--------------------------------------------------|
| ✓ 一般公開プロフィールから一部の情報が自動入力しました      | - <b>サノライヤー名</b><br>貴社の正式名称が正しいことをご確認ください        |
| サプライヤ情報マスタ登録                      |                                                  |
| サ <b>ブライヤー信報</b><br>テストアカウント(CSP) | 道格請求書発行事業者登録番号<br>お取引先様をグループ全体で一章に識別する           |
| 1<br>サプライヤ名<br>テストアカウント(CSP)      | コードとして、DUNS / 法人番号 / 適格請求<br>書発行事業者登録番号を登録いたします。 |
| 2)UNS番号                           | ※各コートについて不敢待の場合は王佩で捉<br>出ください                    |
| 法人番号                              | 3 Webサイト<br>代表ホームページ等をご記載してください                  |
| 通格請求書発行事業者登録番号                    |                                                  |
| 3 Meb #1 F                        |                                                  |
| http://Samplexxxx.com             |                                                  |

# CSP設定 |サプライヤ情報マスタ(SIM)登録

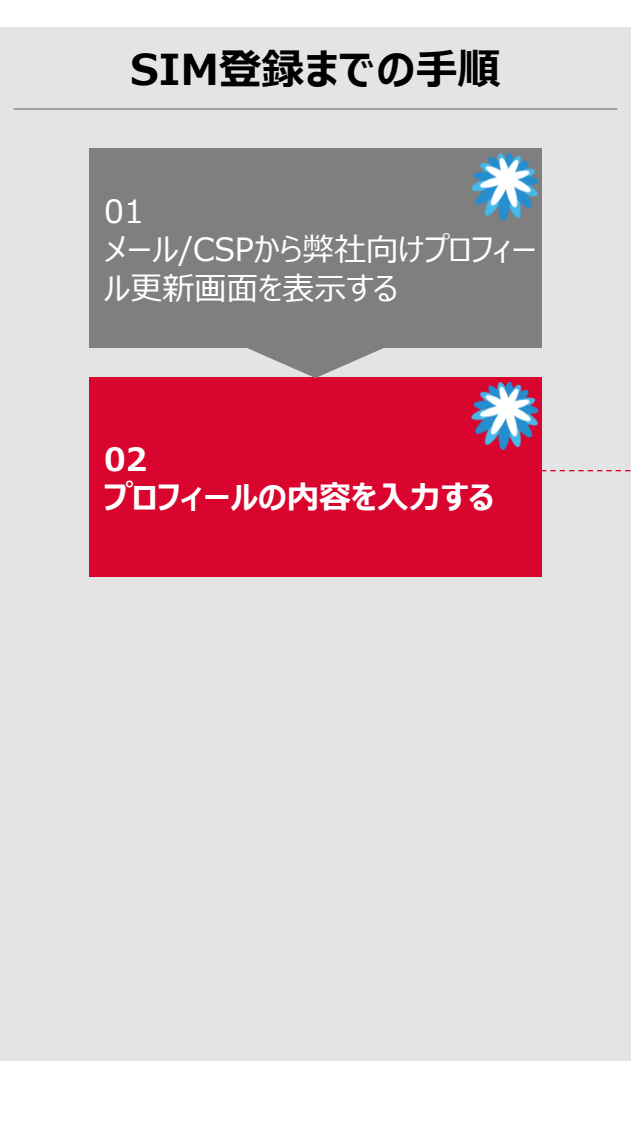

## 02. プロフィールの内容を入力する(2/2)

CSP初期設定とは別にCoupaを活用したお取引を開始するために必要な情報を提供いただきます。 会に基づく規格免許の種類 法令に基づく規格免許の種類 工事に必要な規格免許等、貴社が所有される 貴社が保有する免許情報を記載してください 免許情報を記載してください |業を展開する国/地域 提供可能エリア 提供可能エリアが限定される場合はそれを明記 し、提供可能なエリアを記載してください 3 供可能エリア 会社基本情報添付 その他ファイルでの情報提供がございましたら添 付してください ファイルを選択 選択されていません その他ファイルでの情報提供がございましたら添付してください 反社会的勢力排除に関する誓約 会社基本情報添付(2) **ファイルを選択** 選択されていません 別紙「反社会的勢力排除に関する誓約書」を その他ファイルでの情報提供がございましたら添付してください 確認し、該当しないことをご誓約ください 会社基本情報添付3) ファイルを選択 選択されていません 「承認申請を送信」をクリック その他ファイルでの情報提供がございましたら添付してください 反社会的勢力排除に関する警 別紙「反社会的勢力排除に関する誓約書」を確認し、該当しないことをご誓約ください

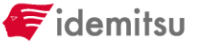

# CSP設定 ユーザ追加/非アクティブ化

# CSP設定 |ユーザ追加/非アクティブ化

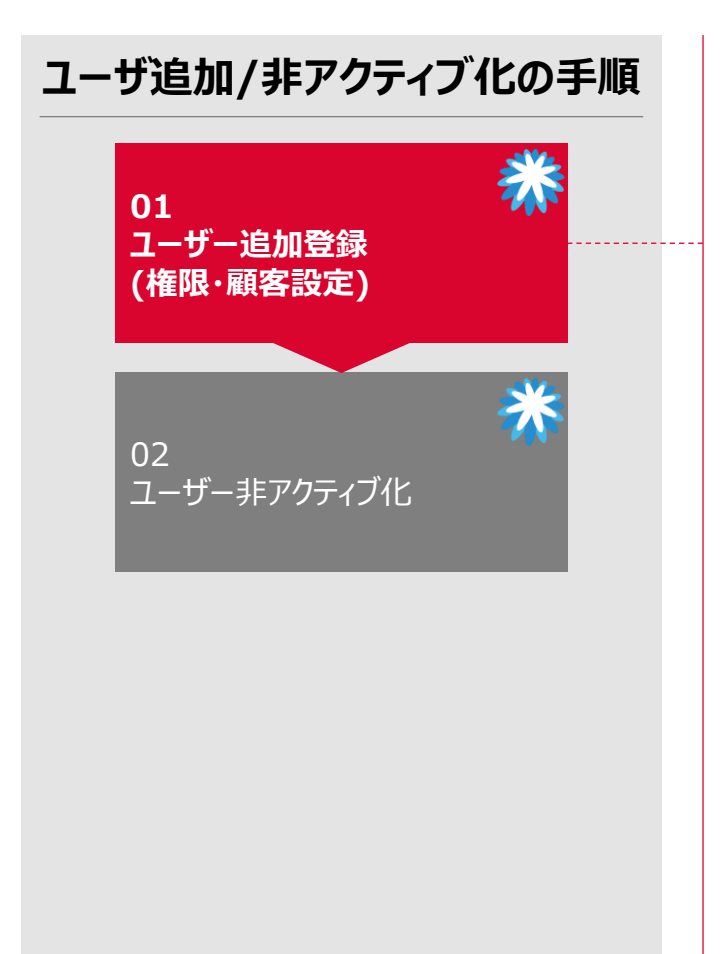

#### 01. ユーザー追加登録(権限・顧客設定)(1/2)

設定メニューからユーザー追加登録画面にアクセスし、必要なユーザを追加します。

メインタブ「設定」をクリック後、「ユーザーを追加登録」を選択 ※本機能は管理者ユーザーのみが行えます

| 🔅 coupa supplier po                                                                                                    | rtal        | 1                      |           |                                                                                                    |              |            | テスト                          | ∨│ 通知         | 0   ヘルプ~ |
|----------------------------------------------------------------------------------------------------|-------------|------------------------|-----------|----------------------------------------------------------------------------------------------------|--------------|------------|------------------------------|---------------|----------|
| 請求書 発注                                                                                                    | ビジネスプロフ     | フィール 設定 サ・             | ビス/タイムシート | ASN 調達                                                                                                    | 予測           | カタログ       | アドオン                         | 業績            |          |
| 管理者 顧客の設定                                                                                                    | 接続リクエスト     |                        |           |                                                                                                    |              |            |                              |               |          |
| 管理者 ユーザー                                                                                                    |             |                        |           |                                                                                                    |              |            |                              |               |          |
| ユーザー                                                                                                    | ユーザーを追      | 動登録                    |           |                                                                                                    | View         | すべて        | ~                            | 検索            | <b>Q</b> |
| アカウント統合申請                                                                                                    | - 7 - 11    | LA MITUZ               | ステータス     | 権限                                                                                                    |              | 顧客         | アクセス                         | 目的            | アクション    |
| アカウント統合の提案         参加申請         税務代理人         支払方法         sFTPアカウント         cXMLエラー         SFTPファイルエラー         (顕客へ) | テストユ<br>ーザー | idemitsucsp10@gmail.co | m 79717   | ASN<br>カタログ<br>サービス/タイムシ・<br>プロフィール<br>支払<br>早期支払<br>業績<br>発注変更<br>発注物細確認<br>社外秘、オープン身<br>管理者<br>調達<br>調志素 | ート<br>⊧公開、公開 | [TH<br>Kos | EST] Idemitsu<br>an Co.,Ltd. | 会計多性法的購買リク販売調 | 編集       |
|                                                                                                    | ページ内件数      | 5   10   15            |           |                                                                                                    |              |            |                              |               |          |

# CSP設定 |ユーザ追加/非アクティブ化

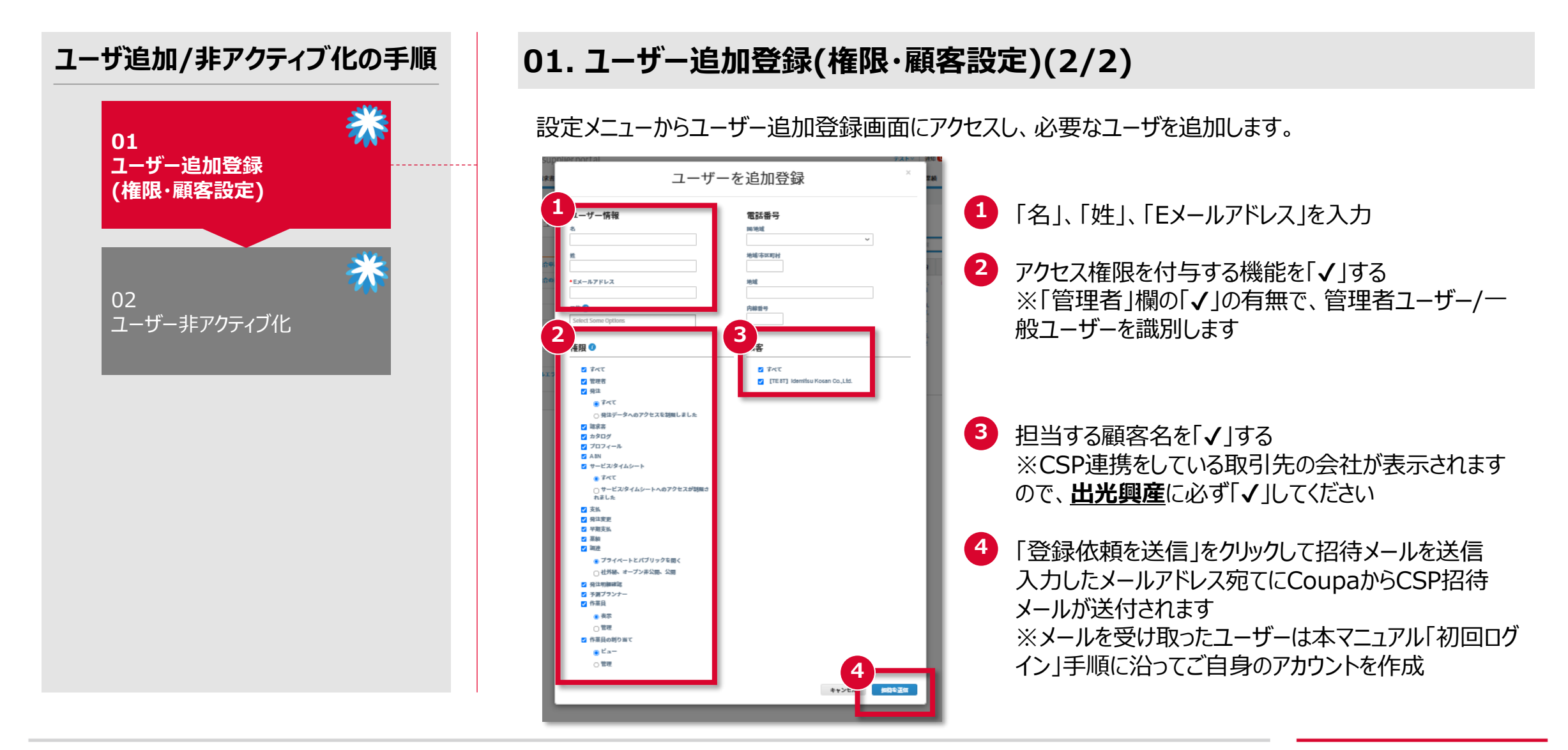

F idemitsu

# CSP設定 |ユーザ追加/非アクティブ化

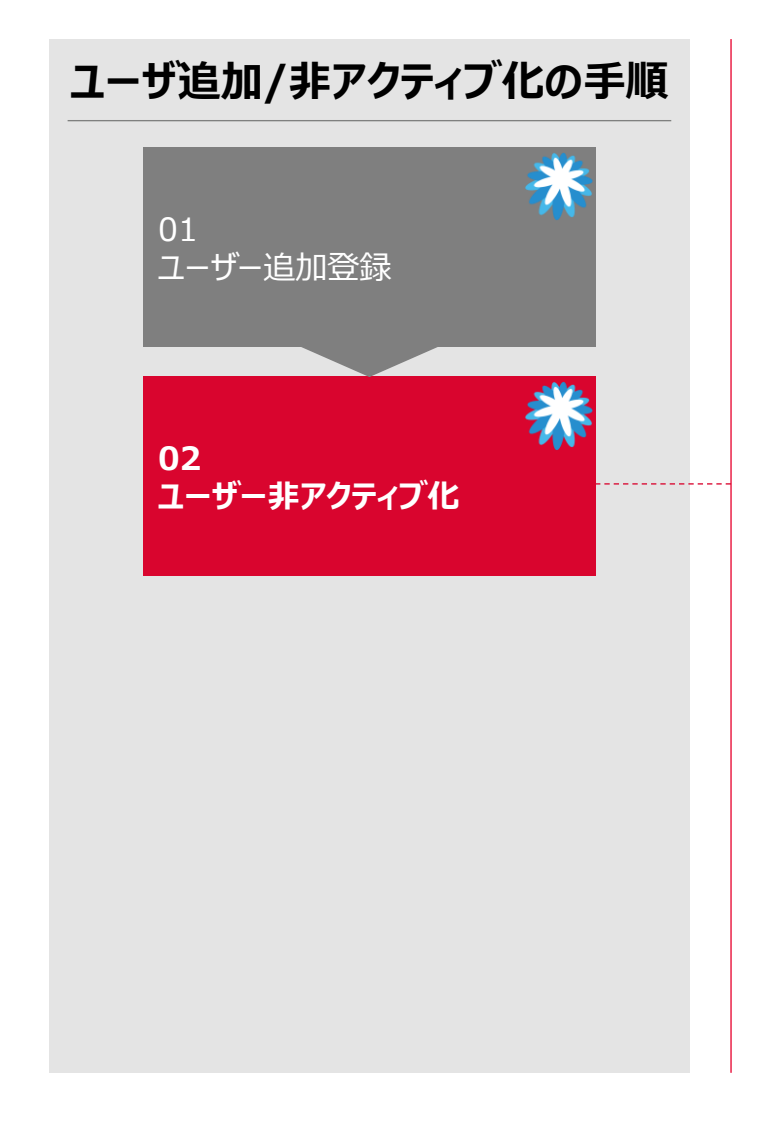

🗲 idemitsu

#### 02. ユーザー非アクティブ化(1/2)

貴社のユーザーが退職等の理由によりCSPにアクセスする必要がなくなった(もしくはアクセスできないよう にする必要がある)場合は、情報漏洩を防止するために必ずアカウントの非アクティブ化をお願いします。 但し、社内でCSPにアクセス可能な管理者ユーザーが不在にならないように、非アクティブ化前に「当該 ユーザーの非アクティブ化後にも、CSPを操作可能な管理者ユーザーが1人以上残っている」ことを確認 してください。

1 メインタブ「設定」をクリック後、削除するユーザーについて「編集」をクリック

| 前求書 発注 b                                                                            | ビジネスプロフ     | ール 設定 サー                | ビス/タイムシート | ASN 調達                                                                                                    | 予測         | カタログ        | アドオン                        | 業績                         |            |
|-------------------------------------------------------------------------------------|-------------|-------------------------|-----------|----------------------------------------------------------------------------------------------------|------------|-------------|-----------------------------|----------------------------|------------|
| <u>管理者</u> 顧客の設定 接続                                                                 | 続リクエスト      |                         |           |                                                                                                    |            |             |                             |                            |            |
| 管理者 ユーザー                                                                            |             |                         |           |                                                                                                    |            |             |                             |                            |            |
| ユーザー                                                                                | ユーザーを追加     | 加登録                     |           |                                                                                                    | View       | すべて         | ~                           | 検索                         | <b>9</b> , |
| アカウント統合申請                                                                           | ユーザー名       | Eメールアドレス                | ステータス     | 権限                                                                                                    |            | 顧客          | アクセス                        | 目的                         | アクション      |
| アカウント統合の提案<br>参加申請<br>税務代理人<br>支払方法<br>SFTPアカウント<br>cXMLエラー<br>SFTPファイルエラー<br>(顧客へ) | テストユ<br>ーザー | idemitsucsp10@gmail.com | 79747     | ASN<br>カタログ<br>サービス/タイムシー<br>プロフィール<br>予測ブランナー<br>支払<br>早期支払<br>業績<br>発注更<br>発注明細確認<br>社外級、オープン非4<br>管理者<br>調達<br>調達書 | ト<br>、開、公開 | 【TE<br>Kosa | ST] Idemitsu<br>in Co.,Ltd. | ∧n + → は法的購買リク販売調<br>、ス,販売 | 編集         |

# CSP設定 |ユーザ追加/非アクティブ化

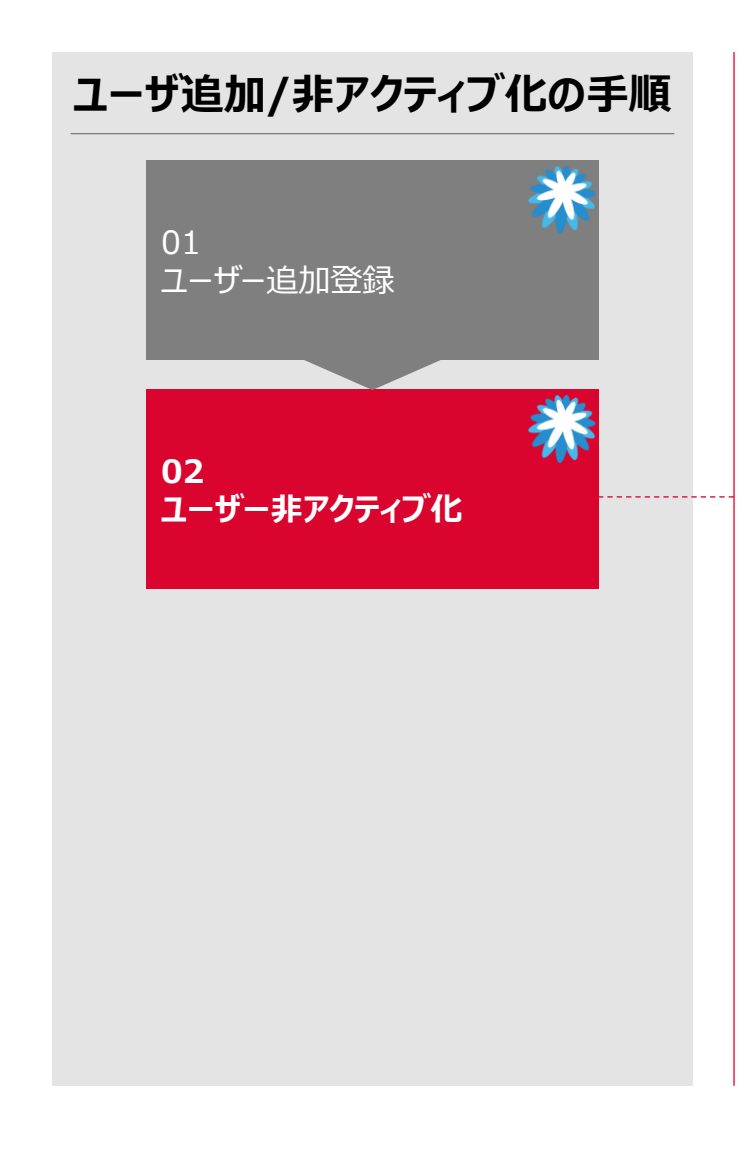

### 02. ユーザー非アクティブ化(2/2)

#### ユーザを非アクティブ化します。

| のユーザーアクセ                           | スを編集 テストユーザー                    |
|------------------------------------|---------------------------------|
| ユーザー情報                             | 電話番号                            |
| 5                                  | 网油城                             |
| 7.7.1                              | ¥                               |
|                                    |                                 |
| - 班                                | 地址市区町村                          |
| 7-4-                               |                                 |
| Eメールアドレス                           | 地域                              |
|                                    |                                 |
| 耳的 🕖                               | 内線動号                            |
| 会社× 多碟性× 法的× 購買×                   |                                 |
| リスク × 康売 × 調速 ×                    |                                 |
| R表達勝先 ● □ □                        |                                 |
| 権限 🔮                               | 顧客                              |
| □ \$<<<                            | I TAT                           |
| 11 装建衣                             | TTEST] Idemitisu Kosan Co. Ltd. |
| ☑ 另注                               |                                 |
| 775                                |                                 |
| ○原注データムのアクセスを対象しました                |                                 |
|                                    |                                 |
| 2 中永吉                              |                                 |
| ✓ プロフィール                           |                                 |
| Z A 8N                             |                                 |
| ✓ サービス/タイムシート                      |                                 |
|                                    |                                 |
| ○サービス/タイムシートへのアクセスが制限され<br>ました     |                                 |
| ✓ 支払                               |                                 |
| 2 列注変更                             |                                 |
| ☑ 早期支払                             |                                 |
| 2 (20)#                            |                                 |
| つ プライベートど パブリックを言く                 |                                 |
| <ul> <li>計算数:オープン本公司、公司</li> </ul> |                                 |
| String a - F F F All All All       |                                 |
| <sup>12</sup> 元本引用領認。<br>予測プランナー   |                                 |
| □ 作業員                              |                                 |
| ○奏示                                |                                 |
| -<br>- 管理                          |                                 |
| □ 作業員の割り当て                         |                                 |
| 0 Ka-                              | -                               |
| 0 mm                               | 0                               |
|                                    | キャンセルコーザーを赤アクティブ化 保存            |

- 「ユーザーを非アクティブ化」ボタンをクリックして非アク ティブ化
- 非アクティブ化されたことを確認 ※対象ユーザーに「ユーザーを有効化」ボタンが表示されれば非アクティブ化は完了です

# CSP設定 CSPアカウントの統合

# CSP設定 | CSPアカウント統合

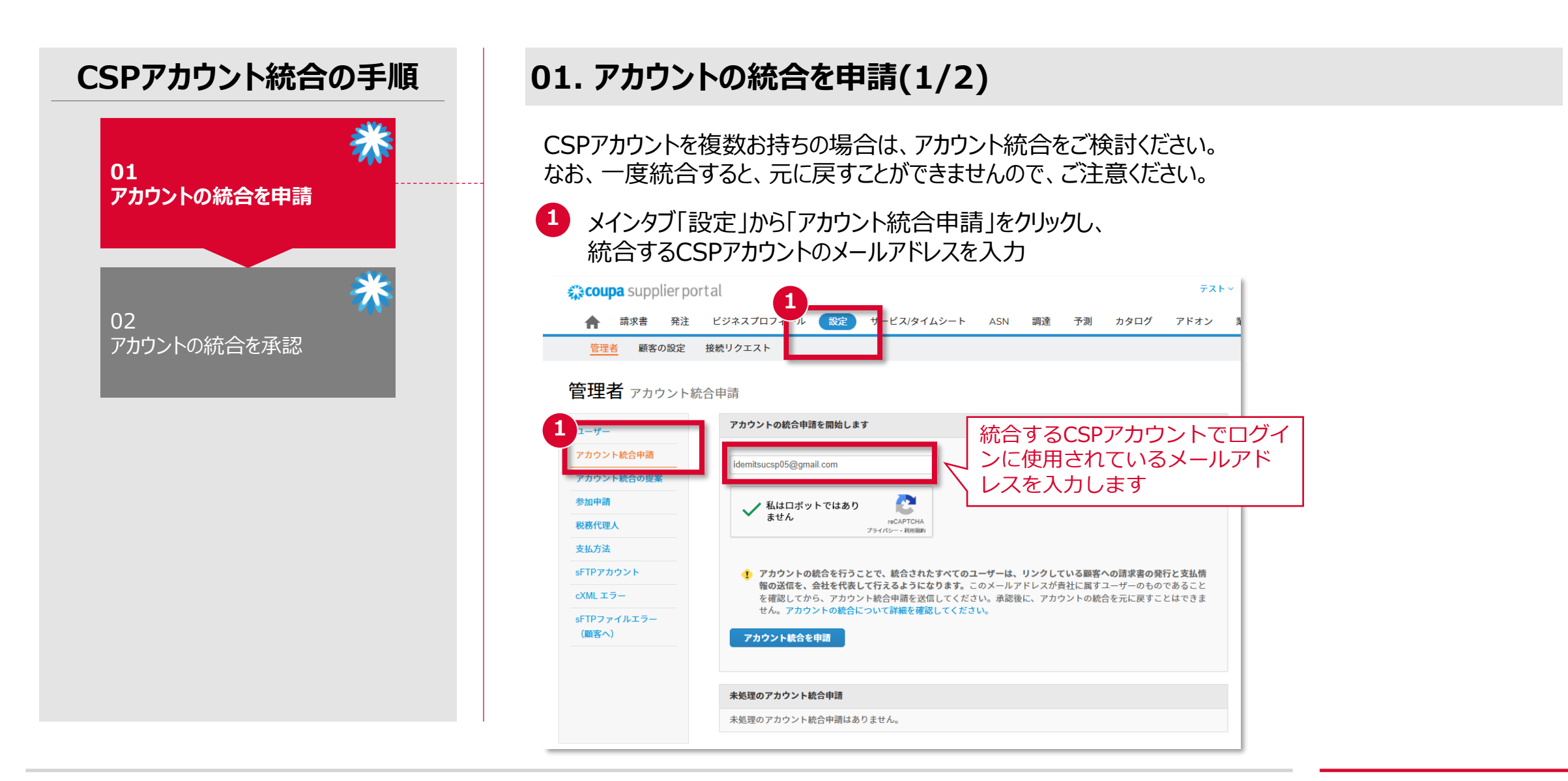

ኛ idemitsu

# CSP設定 | CSPアカウント統合

![](_page_34_Figure_2.jpeg)

### 01. アカウントの統合を申請(2/2)

CSPアカウントを複数お持ちの場合は、アカウント統合をご検討ください。 なお、一度統合すると、元に戻すことができませんので、ご注意ください。

アカウントオーナーについて「マイカウント」を選択し、「受信者へのメモ」を入力後、 「申請を送信」をクリック

![](_page_34_Figure_6.jpeg)

![](_page_34_Picture_7.jpeg)

# CSP設定 | CSPアカウント統合

![](_page_35_Figure_2.jpeg)

### 02. アカウントの統合を承認(1/3)

アカウント統合先のメールボックスからCPSからのアカウント統合のメールを開き、CSPにログインします。

![](_page_35_Picture_5.jpeg)

「アカウント統合申請を表示」をクリック

# CSP設定 | CSPアカウント統合

![](_page_36_Picture_2.jpeg)

### 02. アカウントの統合を承認(2/3)

統合先のアカウントから申請対応します。

![](_page_36_Picture_5.jpeg)

# CSP設定 | CSPアカウント統合

![](_page_37_Picture_2.jpeg)

#### 02. アカウントの統合を承認(3/3)

#### 統合先のアカウントから申請対応します。

※アカウント統合後は本マニュアル「01.ユーザー追加登録(権限・顧客設定)」を参照し、統合した ユーザーについて「編集」ボタンから、必要な権限・顧客設定を行ってください

「上記のメールアドレスを自社の社員のものであると認め、アカウント統合することに同意します」に 「✔」をいれ、「承認」をクリック

![](_page_37_Picture_7.jpeg)

![](_page_37_Picture_8.jpeg)

# 見積 見積依頼受領・内容確認

## 見積 | 見積依頼受領·内容確認

![](_page_39_Picture_3.jpeg)

### 01. 見積依頼の受領・確認(1/3)

弊社から貴社へ見積を依頼する際はCoupa経由で見積依頼を行います。 貴社にてCoupaから送付された見積依頼メールをご確認頂き、「参加を希望」ボタンをクリックしてください。

#### 1 見積依頼メールを開き「参加を希望」をクリック

| Coupa Sourcing通知 <sourcing@idemit<br>To 自分 ▼</sourcing@idemit<br> | tsu-test.coupahost.com>                                                                                                    | 17:48 (2 分前) | ☆ | :) | ¢ | : |
|-------------------------------------------------------------------|----------------------------------------------------------------------------------------------------|--------------|---|----|---|---|
|                                                                   | 提供元 <b>続COUP</b>                                                                                                    | a            |   |    |   |   |
|                                                                   | <ul> <li>デidemitsu</li> <li>【TEST】Idemitsu Kosan Co.,Ltd. ソーシングイベント - 申請 #617からのスポット入札 #168 招待</li> <li>デストアカウント(CSP)は【TEST】Idemitsu Kosan Co.,Ltd.により申請 #617からのスポット入札のソーシングイベントに招待されました。</li> <li>参加と提出は簡単で、すべてシステム内で行われます。回答には、フォーム、添付ファイル、価格見積もり、製品またはサービスの説明が必要となる場合があります。イベントへの回答をすでに行っている場合は、このメッセージを無視してください。</li> </ul> |              |   |    |   |   |
|                                                                   | 回答期限は2024年12月31日 火曜日 午後05:00 JSTです<br>参加を希望                                                                                                    |              |   |    |   |   |
|                                                                   | COUPA<br>ビジネス支出管理                                                                                                    |              |   |    |   |   |

![](_page_39_Picture_8.jpeg)

### 見積 | 見積依頼受領·内容確認

![](_page_40_Picture_2.jpeg)

#### 01. 見積依頼の受領・確認(2/3)

ワンタイムパスワードの入力画面が表示されます。 同時に見積依頼メールと同じメールアドレスへワンタイムパスワードをご連絡します。 ワンタイムパスワードをコピーしていただき、Coupaの見積回答画面へ遷移してください。

リールアドレスに通知されたワンタイムパスワードをコピーし、Coupa画面に張り付け「送信」をクリック

![](_page_40_Picture_6.jpeg)

### 見積 | 見積依頼受領・内容確認

![](_page_41_Picture_2.jpeg)

#### 01. 見積依頼の受領・確認(3/3)

調達回答ポータルから、回答を作成する見積依頼を選択してください

回答を作成する見積依頼の「イベント#」をクリック

| 調達回答ポータルへようこそ!<br>サブライヤーは [TEST] Idemitsu Kosan Co.,Ltd.により申請 #617からのスポット入札のソーシングイベントに招待されました。参加と提出は簡単で、す<br>ステム内で行われます。回答には、フォーム、添付ファイル、価格見積もり、製品またはサービスの説明が必要となる場合があります。イベントへの回答を<br>行っている場合は、このメッセージを無視してください。<br>すべてのソーシングイベント<br>友示 すべ 検索 | 調達回答ポータルへようこそ! サブライヤーは [TEST] Idemitsu Kosan Co.,Ltd.により申請 #617からのスポット入札のソーシングイベントに招待されました。参加と提出は簡単で、すべてシステム内で行われます。回答には、フォーム、添付ファイル、価格見積もり、製品またはサービスの説明が必要となる場合があります。イベントへの回答をすでに行っている場合は、このメッセージを無視してください。 すべてのソーシングイベント 1 イベント ※ 「レイントス」 「マベン」 検索 ・ ・ ・ ・ ・ ・ ・ ・ ・ ・ ・ ・ ・ ・ ・ ・ ・ ・                                                                                                    | 調達回答ポータルへようこそ!<br>サプライヤーは [TEST] Idemitsu Kosan Co.,Ltd.により申請 #017か<br>ステム内で行われます。回答には、フォーム、添付ファイル、価格見い<br>行っている場合は、このメッセージを無視してください。<br>すべてのソーシングイベント<br>1 イベント# イベント名 | <b>^らのスポット入札</b> のソーシン<br>資もり、製品またはサービス(  | ッグイベントに招<br>の説明が必要とな | 待されました。 参加<br>る場合があります。<br><b>表示</b> マベマ | ロと提出は簡単<br>イベントへの<br>検索 | で、すべてシ<br>回答をすでに                                          |  |
|----------------------------------------------------------------------------------------------------|----------------------------------------------------------------------------------------------------|----------------------------------------------------------------------------------------------------|-------------------------------------------|----------------------|------------------------------------------|-------------------------|-----------------------------------------------------------|--|
| 調達回答ポータルへようこそ!<br>サプライヤーは [TEST] Idemitsu Kosan Co.,Ltd.により申請#617からのスポット入札のソーシングイベントに招待されました。参加と提出は簡単で、す<br>ステム内で行われます。回答には、フォーム、添付ファイル、価格見積もり、製品またはサービスの説明が必要となる場合があります。イベントへの回答を<br>行っている場合は、このメッセージを無視してください。 すべてのソーシングイベント 表示 すべて 検索       | 調達回答ポータルへようこそ! サブライヤーは【TEST】Idemitsu Kosan Co.,Ltd.により申請 #617からのスポット入札のソーシングイベントに招待されました。参加と提出は簡単で、すべてシ<br>ステム内で行われます。回答には、フォーム、添付ファイル、価格見積もり、製品またはサービスの説明が必要となる場合があります。イベントへの回答をすでに<br>行っている場合は、このメッセージを無視してください。 すべてのソーシングイベント すべてのソーシングイベント すべつく 検索 の 日 パント者 同始日 終了日 ステータス タイブ 回答 1 188 1 188 1 188 1 188 1 188 1 188 1 190 1 24/11/28 24/12/31 24/12/31 1 190                                                                                                    | 調達回答ポータルへようこそ!<br>サブライヤーは [TEST] Idemitsu Kosan Co.,Ltd.により申請#617た<br>ステム内で行われます。回答には、フォーム、添付ファイル、価格見ん<br>行っている場合は、このメッセージを無視してください。<br>すべてのソーシングイベント<br>1 イベント者        | ▶ <b>らのスポット入札</b> のソーシン<br>資もり、製品またはサービス( | ッグイベントに招<br>の説明が必要とな | 待されました。 参加<br>る場合があります。<br><b>表示</b> すべ❤ | ロと提出は簡単<br>イベントへの<br>検索 | で、すべてシ<br>9回答をすでに<br>000000000000000000000000000000000000 |  |
| 調達回答ポータルへようこそ! サプライヤーは [TEST] Idemitsu Kosan Co.,Ltd.により申請 #617からのスポット入札のソーシングイベントに招待されました。参加と提出は簡単で、す<br>ステム内で行われます。回答には、フォーム、添付ファイル、価格見積もり、製品またはサービスの説明が必要となる場合があります。イベントへの回答を<br>行っている場合は、このメッセージを無視してください。 すべてのソーシングイベント 表示 すべて 検索         | 調達回答ポータルへようこそ! サブライヤーは [TEST] Idemitsu Kosan Co.,Ltd.により申請 #017からのスポット入札のソーシングイベントに招待されました。参加と提出は簡単で、すべてシ<br>ステム内で行われます。回答には、フォーム、添付ファイル、価格見積もり、製品またはサービスの説明が必要となる場合があります。イベントへの回答をすでに<br>行っている場合は、このメッセージを無視してください。 すべてのソーシングイベント 1 イベントギ パント名 原子 マイツ 快奈 の<br>1 イベントギ パント名 原始日 終了日 ステータス タイプ 回答<br>1 日 #6017からのスポット入札 24/11/28 24/12/31 本番 RFQ 0 1 1 10                                                                                                    | 調達回答ポータルへようこそ!<br>サプライヤーは [TEST] Idemitsu Kosan Co.,Ltd.により申請#617<br>ステム内で行われます。回答には、フォーム、添付ファイル、価格見<br>行っている場合は、このメッセージを無視してください。<br>すべてのソーシングイベント<br>1 イベント# イベント名    | <b>^らのスポット入札</b> のソーシン<br>資もり、製品またはサービス(  | ッグイベントに招<br>の説明が必要とな | 待されました。 参加<br>る場合があります。<br><b>表示</b> すべ❤ | aと提出は簡単<br>イベントへの<br>検索 | で、すべてシ<br>回答をすでに<br>                                      |  |
| サプライヤーは【TEST】 Idemitsu Kosan Co.,Ltd.により申請 #617からのスポット入札のソーシングイベントに招待されました。参加と提出は簡単で、す<br>ステム内で行われます。回答には、フォーム、添付ファイル、価格見積もり、製品またはサービスの説明が必要となる場合があります。イベントへの回答を<br>行っている場合は、このメッセージを無視してください。<br>すべてのソーシングイベント<br>表示 すべ♥ 検索                   | サプライヤーは[TEST] Idemitsu Kosan Co.,Ltd.により申請 #617からのスポット入札のソーシングイベントに招待されました。参加と提出は簡単で、すべてシステム内で行われます。回答には、フォーム、添付ファイル、価格見積もり、製品またはサービスの説明が必要となる場合があります。イベントへの回答をすでに行っている場合は、このメッセージを無視してください。         すべてのソーシングイベント         すべてのソーシングイベント         1       イベント名         開始日       終了日       ステータス         1       168         申請 #617からのスポット入札       24/11/28       24/12/31         4       190                                                                                                    | サプライヤーは【TEST】Idemitsu Kosan Co.,Ltd.により申請 #617た<br>ステム内で行われます。回答には、フォーム、添付ファイル、価格見<br>行っている場合は、このメッセージを無視してください。<br>すべてのソーシングイベント<br>1 イベント# イベント名                      | <b>^らのスポット入札</b> のソーシン<br>債もり、製品またはサービス(  | ッグイベントに招<br>の説明が必要とな | 待されました。 参加<br>る場合があります。<br><b>表示</b> マベマ | ロと提出は簡単<br>イベントへの<br>検索 | で、すべてシ<br>)回答をすでに                                         |  |
| ステム内で行われます。回答には、フォーム、添付ファイル、価格見積もり、製品またはサービスの説明か必要となる場合かあります。イベントへの回答を<br>行っている場合は、このメッセージを無視してください。<br>すべてのソーシングイベント<br>表示 すべ♥ 検索                                                                                                    | ステム内で行われます。回答には、フォーム、添付ファイル、価格見積もり、製品またはサービスの説明が必要となる場合かあります。イベントへの回答をすでに<br>行っている場合は、このメッセージを無視してください。<br><b>すべてのソーシングイベント 表示 すべや 検索 </b> <i>「</i> <b>オペント名 開始日 終了日 ステータス タイプ 回答</b> 168  申請 #617からのスポット入札 24/11/28 24/12/31 本番 RFQ 0                                                                                                    | ステム内で行われます。回答には、フォーム、添付ファイル、価格見<br>行っている場合は、このメッセージを無視してください。<br>すべてのソーシングイベント<br>1 イベント# イベント名                                                                         | 頃もり、製品またはサービス(                            | の説明か必要とな             | る場合かあります。<br>表示 すべや                      | イベントへの検索                | )回答をすでに<br>                                               |  |
| すべてのソーシングイベント<br>表示 すべ♥ 検索                                                                                                    | すべてのソーシングイベント<br>1 イベント# イベント名 開始日 終7日 ステータス タイプ 回答<br>168 時請#617からのスポット入札 24/11/28 24/12/31 本番 RFQ 0<br>メージは体務 15 ± 4 90                                                                                                    | すべてのソーシングイベント<br>1 イベント# イベント名                                                                                                    |                                           |                      | 表示すべい                                    | 検索                      | P                                                         |  |
| 表示 すべ♥ 検索                                                                                                    | 表示 すべ♥ 検索       1     イベント者     開始日     終了日     ステータス     タイプ     回答       1     168     時請 #617からのスポット入札     24/11/28     24/12/31     本番     RFQ     0       *=>は肉体数 15 ± 4     90                                                                                                    | 1 イベント# イベント名                                                                                                    |                                           |                      | 表示すべい                                    | 検索                      | <b>,</b> 0                                                |  |
|                                                                                                    | 1     イベント者     開始日     終了日     ステータス     タイプ     回答       1     168     申請 #617からのスポット入札     24/11/28     24/12/31     本番     RFQ     0       *     *     *     90     *     *     *     *     *     *     *     *     *     *     *     *     *     *     *     *     *     *     *     *     *     *     *     *     *     *     *     *     *     *     *     *     *     *     *     *     *     *     *     *     *     *     *     *     *     *     *     *     *     *     *     *     *     *     *     *     *     *     *     *     *     *     *     *     *     *     *     *     *     *     *     *     *     *     *     *     *     *     *     *     *     *     *     *     *     *     *     *     *     *     *     *     *     *     *     *     *     *     *     *     *     *     *     *     *     *     *     *     *     *     *     < | 1 イベント# イベント名                                                                                                    |                                           |                      |                                          |                         |                                                           |  |
| L イベント# イベント名 開始日 終了日 ステータス タイプ 回                                                                                                    | 168     申請 #617からのスポット入札     24/11/28     24/12/31     本番     RFQ     0       ページの性数:15   4       90                                                                                                    |                                                                                                    | 開始日                                       | 終了日                  | ステータス                                    | タイプ                     | 回答                                                        |  |
| 168 #請 #617からのスポット入札 24/11/28 24/12/31 本番 RFQ 0                                                                                                    | <u>ページは住物 15 1 4</u>   90                                                                                                    | 168 申請 #617からのスポット入札                                                                                                    | 24/11/28                                  | 24/12/31             | 本番                                       | RFQ                     | 0                                                         |  |
|                                                                                                    |                                                                                                    |                                                                                                    | ***coupa                                  |                      |                                          |                         |                                                           |  |
| ***coupa                                                                                                    | 4 <sup>10</sup> coups                                                                                                    |                                                                                                    | <b>Macoupa</b>                            |                      |                                          |                         |                                                           |  |

![](_page_41_Picture_7.jpeg)

# 見積 見積回答作成・送信

## 見積 | 見積回答作成·送信

![](_page_43_Figure_2.jpeg)

#### 02. 見積回答作成·送信(1/5)

見積依頼の内容を確認し、見積回答画面に遷移してください。 イベントによっては利用規約や添付書類がございますので必要に応じてご確認ください。

| 申請 #617からのスポット入札 - イベント #168 ァク                                                                                                    | ティブ<br>イベントの終了 32:22<br>日 時間                         | 1 「参加を希望しますか?」欄で「参加する」<br>を選択           |
|----------------------------------------------------------------------------------------------------|------------------------------------------------------|-----------------------------------------|
| サプライヤーは [TEST] Idemitsu Kosan Co.Lはビより申増 約17からのスポット入私のソーシングイベン<br>ステム内で行われます。回答には、フォーム、添付ファイル、価格見扱うり、製品またはサービスの照明が必<br>行っている場合は、このメッセージを無限してください、<br>のイベントへの参加を希望しますか?<br>通道を得取してください、この内田はパイヤーに滑出されます。<br>参加を希望しますか? 参加する v 武士 | トに用待されました。参加と提出は局単で、すべてシ<br>実となる場合があります。イベントへの回答をすでに | 2 「回答を入力」をクリック                          |
| <ul> <li>利用規約に同意</li> <li>取在のイベントには利用期がはありません。</li> <li>イベント情報と入札ルール</li> <li>ボベント情報と入札ルール</li> <li>高が透信されるとパイヤーがあなたの回答モレビューします</li> <li>明腸のアイデムを優別に選定することを、パイヤーは選択できます</li> </ul>                                              | イベント<br>添付書業<br>に応じて                                 | トによっては利用規約や<br>頁がございますので必要<br>こご確認ください。 |
| ジョンジェンジョン         タイムライン           11月         イベント部門           20         (回知時間は泉園に出っいて意味られる場合があります)           17.45 Japan         15.50           322日: 223号: 115分         00:00                                              | によういてを見される場合があります)<br>2<br>                          |                                         |

見積 | 見積回答作成·送信

![](_page_44_Figure_2.jpeg)

F idemitsu

#### 02. 見積回答作成·送信(2/5)

見積番号や納入可能数量、単価など必要事項を入力し、「回答を送信」をクリックしてください

|                       |                                                                    |                                                                                 | イベントの終了                                                                            | 7 32 : 2                                             | 5                                                                                                    |
|-----------------------|--------------------------------------------------------------------|---------------------------------------------------------------------------------|------------------------------------------------------------------------------------|------------------------------------------------------|----------------------------------------------------------------------------------------------------|
|                       |                                                                    |                                                                                 |                                                                                    | -                                                    |                                                                                                    |
|                       |                                                                    |                                                                                 |                                                                                    | _ <b>U</b>                                           | ~                                                                                                    |
| <b>才書類を一切提供していません</b> | ,                                                                  |                                                                                 |                                                                                    |                                                      |                                                                                                    |
|                       |                                                                    |                                                                                 |                                                                                    |                                                      | ^                                                                                                    |
| でフォームを一切提供してい         | ません                                                                |                                                                                 |                                                                                    |                                                      |                                                                                                    |
| z                     |                                                                    |                                                                                 |                                                                                    |                                                      | ^                                                                                                    |
| ム (1アイテム)             |                                                                    |                                                                                 |                                                                                    |                                                      |                                                                                                    |
|                       |                                                                    |                                                                                 |                                                                                    | 111,0 3                                              |                                                                                                    |
| 納入可能数量                | * 単価                                                               | *3                                                                              | 授                                                                                  |                                                      | >                                                                                                    |
| 111                   | 1,000                                                              | J                                                                               | PY                                                                                 | •                                                    |                                                                                                    |
|                       |                                                                    |                                                                                 |                                                                                    | 合計 111,000                                           | JPY                                                                                                    |
|                       |                                                                    |                                                                                 |                                                                                    |                                                      | >                                                                                                    |
|                       |                                                                    |                                                                                 |                                                                                    |                                                      |                                                                                                    |
|                       |                                                                    | Excelからインポート                                                                    | 保存                                                                                 | 回答を送信                                                |                                                                                                    |
|                       | は書類を一切提供していません<br>でフォームを一切提供してい<br>ス<br>ム (1アイテム)<br>納入可能数量<br>111 | l書類を一切提供していません<br>でフォームを一切提供していません<br>ス<br>ム (1アイテム)<br>約入可能数量 ・単価<br>111 1,000 | は<br>清預を一切提供していません<br>でフォームを一切提供していません<br>ス<br>・ ↓ (1アイテム)<br>・ 単価・・↓<br>111 1.000 | I書類を一切提供していません<br>でフォームを一切提供していません<br>ス<br>ム (1アイテム) | 1<br>清預を一切提供していません<br>でフォームを一切提供していません<br>ス<br><u> 約入可能数量 ・単価 ・過度</u><br>111 1.000 JPY<br>会計 111,000<br>全計 111,000 |

 矢印アイコンをクリックし明細を展開し、 内容を確認してください
 ※明細に仕様書が添付されていたり、 その他仕様が各項目に書かれている 場合がございます

2 見積番号や納入可能数量、単価など必要事項を入力ください ※必要に応じて通貨も変更

3 「>」をクリックすることで商品の 詳細情報を入力することが可能です

見積 | 見積回答作成・送信

![](_page_45_Figure_2.jpeg)

🗲 idemitsu

#### 02. 見積回答作成·送信(3/5)

納入可能数量、単価を入力し、「回答を送信」をクリックしてください

≡ アイテム&サービス 1 ロットに含まれないアイテム(1アイテム) ■ 承認テスト4 納品希望日 発送先住所 由語の詳細 25/01/31 **T**810-0001 中請の詳細がありません 福岡県福岡市中央区天神3-11-1 天神武藤ビル 6階 Japan 納入可能数量 不胡教量 \* 単価 \* 通貨 1,000 JPY 111 袋 サプライヤーのアイテム名 アイテムの説明 ID/部品番号 リードタイム (日) 30 追加 ファイル | URL | テキスト キャンセル 保存 合計 111,000 JPY □ 履歴 3 3 Excelからインボート 回答を送信

見積番号や納入可能数量、単価等を入力してください。\*印は必須入力項目です※見積番号はお取引先様で採番いただく番号です。発注以降に引き継ぎ利用いたします。※サプライヤーのアイテム名、アイテムの説明、ID/部品番号は、必要に応じてお取引先様商品説明や品番管理にご利用頂けます。※リードタイムは納入予定日までに必要な、土日を含む日数を入力してください。

その他情報を提供したい場合は 「添付ファイル」で情報添付が可能ですので 必要に応じて利用ください

「回答を送信」をクリックする

## 見積 | 見積回答作成·送信

![](_page_46_Picture_2.jpeg)

#### 02. 見積回答作成·送信(4/5)

回答送信が完了すると、送信完了の通知が表示されますのでご確認ください。 ※見積提出後に再度回答を修正する場合は、再度メールの「イベントの表示」ボタンからCoupa画 面へアクセスし、情報を修正のうえ「回答の送信」をクリックしてください。

1

送信完了の通知を確認する

|                                    | RESEALS Dr                  |                    |           |                          | ×     |
|------------------------------------|-----------------------------|--------------------|-----------|--------------------------|-------|
|                                    |                             |                    | イベントの     | DHRT 32:0                |       |
| イベント情報 私の回答                        |                             |                    |           |                          |       |
| 24/11/28に回答済み                      |                             |                    |           |                          |       |
| 🥟 添付書類                             |                             |                    |           |                          | ~     |
| (PMG 住原 敏明はこのイ)                    | ペントで添付書類を一切提供していませ/         | Ĺ.                 |           |                          |       |
| 📄 フォーム                             |                             |                    |           |                          | ~     |
| KPMG住原敏明はこ<br>= アイテム& <sup>+</sup> | ニのイベントでフォームを一切提供してい<br>サービス | ません                |           |                          | ^     |
| ロットに含まれな                           | いアイテム (1アイテム)               |                    |           |                          |       |
| ፪ 承認テスト4                           |                             |                    |           | 111,000 JPY<br>予想数量 × 単価 |       |
| 予想数量<br>111 袋                      | <b>納入可能数量</b><br>111        | <b>単価</b><br>1,000 | 通貨<br>JPY |                          | >     |
|                                    |                             |                    |           | 合計 111,000               | ) JPY |
|                                    |                             |                    |           |                          |       |

ኛ idemitsu

## 見積 | 見積回答作成·送信

![](_page_47_Figure_2.jpeg)

![](_page_47_Picture_3.jpeg)

# 受注 発注書(PO)の受領・受付返信

## 受注 | 発注書(PO)の受領・受付返信

![](_page_49_Figure_2.jpeg)

#### 01. メールから発注書を表示する/CSPから発注書を表示する

CSPに発注書が届くと、登録されたユーザーにメールにが届きます。 受信したメール本文の「注文を管理」ボタンをクリックするとCSP上の該当の発注書を表示できます。

| 1 | 発注メールを開き「発注を管理」をクリック |
|---|----------------------|
|---|----------------------|

| <pre> Fidemitsu 出光興産株式会社 発注#265 注文のまとめ But 2411/28 PoodtH 30000 JPV RMME メールアドレス</pre>        |
|-----------------------------------------------------------------------------------------------|
| 出光興産株式会社 発注#265<br>注文のまとめ<br>BH 2411/28<br>PoodH 30:000 JPY<br>運動売 メールアドレス<br>発達を管理<br>課求書を作成 |
| 注文のまとめ<br>BH 24/11/28<br>Pode計 30,000 JPY<br>連続 メールアドレス<br>1<br>発注を管理 請求書を作成                  |
| 以下の注文                                                                                         |

| 动动机                                                 | a (1)                                                                                                    | P-027                                                         | 7074-      | 儿 過定                            | ++                      | ドコ/タイト:                                  | 2-5 4                               | ISN E                       | 目冲                         | -7-31            | カタログ                  | アドオン                   | 業績                                                                                 |
|-----------------------------------------------------|----------------------------------------------------------------------------------------------------|---------------------------------------------------------------|------------|---------------------------------|-------------------------|------------------------------------------|-------------------------------------|-----------------------------|----------------------------|------------------|-----------------------|------------------------|------------------------------------------------------------------------------------|
| 101-3X 2                                            | 2 9521                                                                                                    | 第二日 時注車                                                       |            | 11日本市                           | -10<br>-                | 2 (2) (2) (2) (2) (2) (2) (2) (2) (2) (2 | E-Presida                           | an in in                    | <b>中注</b>                  | 17#6             | 7909                  | 7 642                  | 朱枳                                                                                 |
| 光                                                   | 19380                                                                                                    | 赵阳 光江头                                                        | 92 H       | 工时相友史                           | 光江渠                     | 86 <i>7</i> 7./1%                        | EN0-9180                            | RUZTAE                      | 光达1                        | PI TX            |                       |                        |                                                                                    |
|                                                     |                                                                                                    |                                                               |            |                                 |                         |                                          |                                     |                             | 顧                          | 5を選択             | (TES                  | T] Idemitsu Ko         | san Co.,Lto                                                                        |
| 爭                                                   | 約注#2                                                                                                    | 65                                                            |            |                                 |                         |                                          |                                     |                             |                            |                  |                       |                        |                                                                                    |
|                                                     |                                                                                                    |                                                               |            |                                 |                         |                                          |                                     |                             |                            |                  |                       |                        |                                                                                    |
|                                                     | 一般的                                                                                                    | 青報                                                            |            |                                 |                         |                                          | 💛 発                                 | 送                           |                            |                  |                       |                        |                                                                                    |
|                                                     | 7                                                                                                    | ステータス 発行                                                      | 斉み - メーノ   | レで送信済み                          |                         |                                          |                                     | 発送先                         | i住所 〒1                     | 00-8321          |                       |                        |                                                                                    |
|                                                     |                                                                                                    | 発注日 24/11                                                     | /28        |                                 |                         |                                          |                                     |                             | Jap                        | si#6+ftC⊞<br>xan | 区大于町1-                | -2-1                   |                                                                                    |
|                                                     |                                                                                                    | 修正日 24/11                                                     | /28        |                                 |                         |                                          |                                     |                             | 宛分                         | た 28階 受          | 付                     |                        |                                                                                    |
|                                                     |                                                                                                    | 中時者 Kyos<br>メール                                               | uke Kaneko | ルマド                             | 1.7                     | ,                                        | S 76                                | ()关标志                       | 条件 な!                      | L                |                       |                        | 0.                                                                                 |
|                                                     |                                                                                                    | 支払条件なし                                                        | ~          |                                 |                         | `                                        | Ф ж                                 | 达旧书                         | 仅追妳                        |                  |                       |                        |                                                                                    |
|                                                     |                                                                                                    | 添付書類 なし                                                       |            |                                 |                         |                                          | 発送情報:                               | 追跡があり                       | ません。                       |                  |                       |                        |                                                                                    |
|                                                     |                                                                                                    | 受付済み 🗆                                                        |            |                                 |                         |                                          |                                     |                             |                            |                  |                       |                        |                                                                                    |
|                                                     | 明細                                                                                                    |                                                               |            |                                 |                         |                                          |                                     |                             |                            |                  |                       |                        |                                                                                    |
|                                                     |                                                                                                    |                                                               |            |                                 |                         |                                          | 詳細検索                                | 検索                          |                            | <b>,</b>         | 並べ替え                  | 明編番号: 0                | -9 ~                                                                               |
|                                                     |                                                                                                    |                                                               |            |                                 |                         |                                          |                                     |                             |                            | _                |                       | -                      |                                                                                    |
| 1                                                   | \$17                                                                                                    | アイテム                                                          |            |                                 | 数量                      | 単位                                       | 1                                   | 価格                          | 合計                         |                  |                       |                        | 請求済み                                                                               |
| 1                                                   | タイプ<br>                                                                                                    | <b>アイテム</b><br>減菌シャーレ                                         |            |                                 | <b>数量</b><br>1          | 単位<br>セット                                | 1<br>30,                            | 歸格<br>.000                  | 合計<br>30,000               |                  |                       |                        | 請求済み<br>0                                                                          |
| 1                                                   | タイプ<br>                                                                                                    | アイテム<br>滅菌シャーレ<br>2日 サプライ1                                    | 7一品番       | サプライヤー                          | 数量<br>1<br>予備品番         | 単位<br>セット<br>製造業者名                       | 1<br>30,<br>製造業者品                   | 価格<br>,000                  | 合計<br>30,000<br>番号         |                  |                       |                        | 請求済み<br>0                                                                          |
| 1                                                   | タイプ<br>デ<br>納品参加<br>24/12/3                                                                                                    | <b>アイテム</b><br>滅菌シャーレ<br>20日 サプライ1<br>1 なし                    | 7—묘품       | サ <b>プライヤー</b> う<br>なし          | 数量<br>1<br>所偏品番         | 単位<br>セット<br>製造業者名<br>IWAKI              | 1<br>30,<br>製造業者品<br>SH90-15        | 価格<br>.000<br>番 見積<br>なし    | 合計<br>30,000<br>番号         |                  |                       |                        | 聴求済み<br>0                                                                          |
| 1                                                   | タイプ<br>デ<br>納品等3<br>24/12/3                                                                                                    | アイテム<br>滅菌シャーレ<br>2日 サプライ1<br>1 なし                            | 7-品善       | サ <b>プライヤー</b><br>なし            | 教量<br>1<br>予備品番         | 単位<br>セット<br>製造業者名<br>IWAKI              | 1<br>30,<br>製造業者品<br>SH00-15        | 価格<br>,000<br>(番 見積)<br>なし  | 合計<br>30,000<br>番号         |                  |                       |                        | 請求済み<br>0                                                                          |
| 1                                                   | タイプ              第品参加           24/12/3*           ページ内件数                                                                                                    | アイテム<br>滅菌シャーレ<br>2日 サプライ1<br>1 なし<br>15   45   00            | 7—品善       | サ <b>プライヤー</b><br>なし            | 教量<br>1<br>予编品番         | 単位<br>セット<br>製造業者名<br>IWAKI              | 1<br>30,<br>製造業者品<br>SH00-15        | 御格<br>.000<br>潘 見積<br>なし    | 合計<br>30.000<br>藝号         |                  |                       |                        |                                                                                    |
| 1                                                   | <b>タイプ</b><br>重<br>納品希望<br>24/12/3<br>ページ内件数                                                                                                    | アイテム<br>滅菌シャーレ<br>連日 サプライイ<br>1 なし<br>15   45   90            | 7-品番       | サプライヤー:<br>なし                   | 教量<br>1<br>予編品書         | 単位<br>セット<br>製造業者名<br>IWAKI              | 1<br>30.<br>製造業者品<br>SH00-15        | 価格<br>.000<br>番 見積<br>なし    | 습計<br>30,000<br>জ국         | 合計               | JPY <b>30,(</b>       | 000                    | 請求済み<br>0                                                                          |
| 1                                                   | <b>タイプ</b><br>雪                                                                                                    | アイテム<br>滅菌シャーレ<br>む日 サプライ1<br>1 なし<br>15   45   00            | 7-品善       | サプライヤー<br>なし                    | 教量<br>1<br>予備品番         | 単位<br>セット<br>製造業者名<br>IWAKI              | 1<br>30.<br><b>製造業者品</b><br>SH00-15 | 編格<br>.000<br>番 見積<br>なし    | 승라<br>30,000<br>동구         | 合計               | JPY 30,(              | 000                    | 請求済み<br>0                                                                          |
| 1                                                   | <b>タイプ</b><br>一<br>前品称<br>24/12/3<br>24/12/3<br>ページ内件数                                                                                                    | アイテム<br>滅菌シャーレ<br>連日 サプライ1<br>1 なし<br>15   45   90            | 7-묘종       | サ <b>プライヤー</b><br>なし            | <u>教量</u><br>1<br>予编品番  | 単位<br>セット<br>製造業者名<br>IWAKI              | 1<br>30,<br>製造業者品<br>SH00-15        | 編格<br>.000<br>番 見積<br>なし    | 合計<br>30.000<br>番号         | 合計               | JPY 30,0<br>保存        | )00<br>产 回题2           | 請求済み<br>0<br>パレビュー                                                                 |
|                                                     | <b>タイブ</b><br>「「<br>納品等5<br>24/12/3<br>-ジ内作数<br>-ジ内作数                                                                                                    | アイテム<br>減節シャーレ<br>2日 サブライト<br>1 なし<br>15   45   90<br>ント      | 7-요垂       | <del>サプライヤー:</del><br>なし        | 数量<br>1<br>予编品番         | 単位<br>セット<br>製造業者名<br>IWAKI              | 1<br>30,<br>製造業者品<br>SH00-15        | 編格<br>.000<br>香 見積:<br>なし   | 合計<br>30,000<br>종号         | 合計               | лрү 30,0<br><b>⊊#</b> | )00                    | 請求済み<br>0<br>/レビュー<br>(加設定 、                                                       |
| ۱<br>۵<br>۹                                         | タイプ     デ       第品希望     24/12/3*       24/12/3*     24/12/3*       コメン     スントを入力                                                                                                    | アイテム<br>減留シャーレ<br>記日 サブライイ<br>1 なし<br>15   45   90<br>ント      | 7-25       | サプライヤー:<br>なし                   | 數量<br>1<br>予編品書         | 単位<br>セット<br>製造業者名<br>IWAKI              | 1<br>30.<br>製造業者品<br>SH90-15        | 編格<br>.000<br>番 見積<br>なし    | 습計<br>30,000<br>분당         | 合計               | JPY 30,0<br>₩₩        | 000<br>高 印刷ブ<br>コメントの道 | 請求済み<br>0<br>/レビュー<br>加設定 、                                                        |
| 1<br>                                               | タイプ         デ           第品希望         24/12/31           24/12/31         24/12/31           こージ内作数         コメン           メントを入力         ス                                                  | アイテム<br>減留シャーレ<br>2日 サブライイ<br>1 なし<br>15   45   00<br>ント      | 7—品番       | <b>サプライヤー</b><br>なし             | 教量<br>1<br>予編品番         | 単位<br>セット<br>WAR                         | 1<br>30.<br><b>製造堂者品</b><br>SH00-15 | 編格<br>.000<br>.番 見積<br>なし   | 合計<br>30,000<br>빠号         | 合計               | JPY 30,0<br>₩#        | )00                    |                                                                                    |
| 1<br>1<br>2<br>2<br>3<br>2<br>3<br>2<br>3<br>2<br>3 | タイプ         デ           第二         第二           第二         ジ内作数           コメン         コメン           加ファイル         カッイル                                                                     | アイテム<br>補助シャーレ<br>2日 サブライイ<br>1 なし<br>15   45   90<br>ント<br>フ | 7—品畫       | <del>サプライヤー:</del><br>なし        | <u></u> 教量<br>1<br>予饰品番 | 単位<br>セット<br>WAR                         | 1<br>30.<br><b>製造堂者品</b><br>SH00-15 | 価格<br>.000<br>番 見積<br>なし    | 습計<br>30,000<br>第号         | 合計               | JPY 30,0<br>₩₩        | )00<br>一 印刷プ<br>ニメントの道 | 藤求済み<br>0<br>「レビュー<br>「知識定 、                                                       |
|                                                     | タイプ         第           第品参考         24/12/3           24/12/3         24/12/3           コメン         3           メントを入力         加           加         ファイル           サーにコメン         メントを入力 | アイテム<br>補助シャーレ<br>2日、サブライイ<br>1 なし<br>15   45   00<br>ント<br>  | 7-8#<br>   | <b>サブライヤー</b><br>なし<br>-名に向をつけて | 教量<br>1 予備記書            | 単位<br>セット<br>Waki                        | 1<br>30,<br>緊適業者品<br>SH00-15        | 価格<br>(000)<br>(香 見様)<br>なし | 습計<br>30,000<br><b>환</b> 당 | 合計<br>咳          | JPY 30,0<br>₩#        | 100 一戸 印刷プ             | -<br>-<br>-<br>ボッ<br>-<br>-<br>-<br>-<br>-<br>-<br>-<br>-<br>-<br>-<br>-<br>-<br>- |

![](_page_49_Picture_8.jpeg)

## 受注 | 発注書(PO)の受領・受付返信

![](_page_50_Figure_2.jpeg)

## 受注 | 発注書(PO)の受領・受付返信

![](_page_51_Figure_2.jpeg)

#### 03. 発注書の受領確認を実施する

弊社担当者が発注書の受領状況を確認できるよう、「受領確認済み」に「✔」の入力をお願いします。 ※「✔」の入力により注文請書を返送頂いた旨を弊社で認識できます。

発注#265

🔅 一般情報

|        | 日日文刊月の近てフリック    |
|--------|-----------------|
| 発注#265 |                 |
| 🔅 一般情報 |                 |
| ステータス  | 発行済み - メールで送信済み |
| 発注日    | 24/11/28        |
| 修正日    | 24/11/28        |
| 申請者    | Kyosuke Kaneko  |
| メール    | メールアドレス         |
| 支払条件   | なし              |
| 1 那門音規 | 40              |
| 受付済み   |                 |
|        |                 |

※発注書の一覧表示画面でも受領確認の実施/未実施を確認できます。

| エクスポ | ート先 →    | _    |       |                |
|------|----------|------|-------|----------------|
| 発注番号 | 発注日      | ステータ | 発注受付日 | アイテム           |
| 265  | 24/11/28 | 発行済み | なし    | 1 セット / 滅菌シャーレ |
|      |          |      |       |                |

| エクスポ | ート先 ~    |      |          |              |
|------|----------|------|----------|--------------|
| 発注番号 | 発注日      | ステータ | 、 発注受付日  | アイテム         |
| 265  | 24/11/28 | 発行済み | 24/11/29 | セット / 滅菌シャーレ |

ステータス 発行済み - メールで送信済み

メールアドレス

発注日 24/11/28修正日 24/11/28申請者 Kyosuke Kaneko

メール

支払条件 なし

受付済み 🔽

# 受注 発注書の一覧確認

## 受注 | 発注書(PO)の受領・受付返信

#### 01. 一覧表示の各項目の説明

![](_page_53_Figure_3.jpeg)

| 項目              |                        | 内容                                               |
|-----------------|------------------------|--------------------------------------------------|
| 発注番号            | Coupa上のPO番号。           | ※クリックするとPOが表示されます                                |
| 発注日             | 発注書が作成された              | 日付                                               |
|                 | 発行済み                   | 出光興産で発注書が承認され貴社へ送付された状態                          |
|                 | キャンセル済み                | 出光興産で発注書がキャンセルされた状態                              |
| ステータス           | 仮完了済み                  | 発注書が一時的にクローズされた状態<br>※弊社側で再オープンすると発行済みに戻ります      |
|                 | 終了済み                   | 発注書が完全にクローズされた状態<br>※再オープンできません                  |
| 発注受付日           | 貴社が発注書の受付              | を実施した日付                                          |
| アイテム            | 発注したアイテムの              | リリスト                                             |
| 未回答コメント         | 発注書のコメント欄<br>れます。その場合は | 『に未回答のコメントがある場合は「はい」と表示さ<br>は発注書を表示して内容をご確認ください。 |
| 合計              | 発注書の合計金額               |                                                  |
| 次に割り当てられ<br>ました | 当該発注書を貴社内<br>そのユーザー名が表 | の特定のユーザーに担当割り当てした場合、<br>示されます。                   |
|                 | 当該発注書                  | 書を元に請求書を作成します                                    |
| アクション           | 当該発注書                  | 書を元にクレジットメモを作成します                                |
| , , , , , , ,   | 当該発注書                  | 書の事前出荷通知(ASN) を作成します                             |
|                 | <del>しい</del><br>当該POの | サービス/タイムシートを作成します                                |

![](_page_53_Picture_5.jpeg)

# 受注 | 発注書(PO)の受領・受付返信

#### 02. 一覧表示のカスタマイズ方法

|                         |                   | アクシ         | ョンをクリックすると、    | - 発注から請求書 | を作成できます                                          |               |                     |
|-------------------------|-------------------|-------------|----------------|-----------|--------------------------------------------------|---------------|---------------------|
| エクスポート                  | * .               |             |                |           |                                                  | o<br>o<br>o   |                     |
| 主义人办一下。<br>発注番号 発       | 注日 ステータス          | 発注受付日       | アイテム           | 未回答コン     |                                                  | アクション         |                     |
| 265 24                  | 11/28 発行済み        | 24/11/29    | 1 セット / 滅菌シャーレ | いいえ       | <ul> <li>サービス明細を含む発注</li> <li>変更待ちの発注</li> </ul> | 1e 1e         |                     |
|                         |                   |             |                |           | 期限超過の発注                                          |               |                     |
|                         |                   |             |                |           | 未処理の発注(発注)                                       |               |                     |
|                         |                   |             |                | 6         | 発達に対する研求書が発行され<br>発達本文刊                          | ていません         |                     |
|                         |                   |             |                | 4         | ビューを作成                                           |               |                     |
|                         |                   |             |                |           | -                                                |               |                     |
|                         |                   |             |                | » .       |                                                  |               |                     |
| 1                       | 表                 | 「」の         | 石隣にある          | フルタウ      | ンリストをク                                           | リックしき         | ます                  |
| $\overline{\mathbf{A}}$ | <b>—</b> ° 11 – 4 | <u></u>     |                | EL X      | +/ <u>_</u>                                      |               | <b>-</b> - <b>+</b> |
| 2                       | ノル                | ソリン         | リストから          | 161-      | を作成」をク                                           | リックしょ         | たり                  |
| õ                       | ±/                | ъ <i>/</i>  |                |           | 串ものの                                             |               | $\wedge = 1 \neq =$ |
| 3                       | 衣示(               | り名則         | と週用配囲          | (自分のみ     | ナ Or 貝杠のUS                                       | SPユーサ-        | - 主貝)を訪             |
|                         | 定しる               | ます          |                |           |                                                  |               |                     |
|                         | \; <del></del> /  | <b>_</b> _^ |                |           | <u></u>                                          |               |                     |
| 4                       | 必要(               | こ心し         | (殺り込み          | ・条件を設     | 定します                                             |               |                     |
| Ā                       | ГТИС              |             |                |           | +ロンマコ. ヘモリリ                                      | (一 5夕壬4 / 1)) |                     |
| 5                       | 一不归戶              | もりぼ         |                | 日を「選      | <u>「</u> 「「「」」」                                  |               | フツクアン               |
|                         | ドドロ               | コップ         | )することで         | で表示され     | こる頃目を追加                                          | すること          | ができます               |
|                         |                   | ,           | ~ ~ ~          |           |                                                  |               |                     |
|                         |                   |             |                |           |                                                  |               |                     |
| 6                       | データ               | タの並         | の順を設定          | しまり       |                                                  |               |                     |
| 6                       | データ               | タの並         |                | しまり       |                                                  |               |                     |

| データテーブルのビューを新規作成 ●                                                                                                    |                                                            |                                                                                     | 顧客を選択                                                                      | [TEST] Idemitsu Kosan Co.,Ltd. | *        |
|----------------------------------------------------------------------------------------------------|------------------------------------------------------------|-------------------------------------------------------------------------------------|----------------------------------------------------------------------------|--------------------------------|----------|
| 3       1         3       1         1       1         2       1         2       1         2       1         2       1         2       1         2       1         2       1         2       1         2       1         2       1         2       1         2       1         2       2         2       2         2       2         2       2         2       2         2       2         3       1         2       2         3       1         2       2         2       2         2       2         2       2         3       2         3       2         3       2         3       2         3       2         3       2         4       2         4       2         3       2         4       2 <td< td=""><td>データテーブル</td><td>のビューを新規作</td><td>成</td><td></td><td></td></td<>                                                                                                    | データテーブル                                                    | のビューを新規作                                                                            | 成                                                                          |                                |          |
| 3       68         」       1000000000000000000000000000000000000                                                                                                    | 一般                                                         |                                                                                     |                                                                            |                                |          |
| 条件         ●素俳「マての条件に-取 )         アイルター項目 発出書号 )       フィルター条件 固定の値に等しい )         70         別         PMERもにちラッグすると温明時間されます。既有向にドラッグすると外の時時が成りのする。         *** -* Felgenuit Cagle Schott, Envigt で選択した列のよう。         *** -* Felgenuit Cagle Schott, Envigt で選択した列のはます。 第         *** -* Felgenuit Cagle Schott, Envigt で選択した列のます。         *** -* Felgenuit Cagle Schott, Envigt で選択した列のます。         *** -* Felgenuit Cagle Schott, Envigt で選択した列のます。         *** -* Felgenuit Cagle Schott, Envigt で選択した列のます。         *** -* Felgenuit Cagle Schott, Envigt で選択した列のます。         *** -* Felgenuit Cagle Schott, Envigt で選択した列のます。         *** -* Felgenuit Cagle Schott, Envigt で選択した列のます。         *** -* Felgenuit Cagle Schott, Envigt で選択した列のます。         *** -* Felgenuit Cagle Schott, Envigt で選択した列のます。         *** -* Felgenuit Cagle Schott, Envigt で選択した列のます。         *** -* Felgenuit Cagle Schott, Envigt で選択した列のます。         *** -* Felgenuit Cagle Schott, Envigt で選択した列のます。         *** -* Felgenuit Cagle Schott, Envigt で選択したのます。         *** -* Felgenuit Cagle Schott, Envigt で選択したのます。         *** -* Felgenuit Cagle Schott, Envigt で選択したのます。         *** -* Felgenuit Cagle Schott, Envigt で認知したのます。         *** -* Felgenuit Cagle Schott, Envigt で認知したのます。         *** -* Felgenuit Cagle Schott, Envigt で認知したのます。                                                                                                    | 3<br>名前<br>岡覧権限 ●<br>○<br>注<br>連用するドコー す                   | 自分だけ<br>全員                                                                          | ×                                                                          |                                |          |
| 数条       アイての条件に一度       ●         アルメラー海目       アノイメター条件       販定の値に等しい ●       ●         列         ●         別本はたどラッグすると選択物能されます。       取り向にドラッグすると認知物能されます。       ●         アレインセルします。       を出すことができます。       「ロシー・を使用してがらた」または「アメント」       ●         10        ●       ●       ●         11       ●       ●       ●       ●         12       ●       ●       ●       ●         13       ●       ●       ●       ●         14       ●       ●       ●       ●         15       ●       ●       ●       ●       ●       ●       ●       ●       ●       ●       ●       ●       ●       ●       ●       ●       ●       ●       ●       ●       ●       ●       ●       ●       ●       ●       ●       ●       ●       ●       ●       ●       ●       ●       ●       ●       ●       ●       ●       ●       ●       ●       ●       ●       ●       ●       ●       ●       ●       ●       ●       ●       ●       ●       ●       ●       ●                                                                                                    | 条件                                                         |                                                                                     |                                                                            |                                |          |
| マルター項目 発注号       マノィムター条件 販定の値に等いい ● 触旋の守キスト         ク         別         別         別         日本         10         11         12         12         13         14         15         15         16         17         18         18         19         11         11         12         11         12         12         13         14         14         15         15         16         17         18         18         19         19         19         19         19         19         19         19         19         19         19         19         19         19         110         111         111         111         111                                                                                                    | 一致条件 すべての条件に一致                                             | ~                                                                                   |                                                                            | 条件グループを追加                      |          |
| Matck ドゥッグすると思いれ、たにドゥッグすると思いなられます。 飯方向にドゥッグすると別の服がなりなす。         ・オードを使用して選択した別を施工することができます。 Tiolキーを使用して認定を行ったしたが知られます。 要求ではえるため、Exercite active to active to | フィルター項目 発注番号                                               | ∨ フィルター条件 指定の                                                                       | )値に等しい 💙 指定のテキスト                                                           | •                              |          |
| WHAEK F>ッグすると選択物能はれます。戦方向にドラッグすると別の順が彼わります。         +ドを使用して選択した別を機正すると述べきます。「100)キーを使用して認知した別のリス         ULALLます。点水(F30)キーを使用して認知したからに対応はします。可能のはなりの見た別のリス         ************************************                                                                                                    | 列                                                          |                                                                                     |                                                                            |                                |          |
| コメント     発進等       支払契約     発進9       廃注0     ステータス       廃注0     ア・ラス       廃注0     ア・ラス       廃注0     ア・ラス       廃注0     ア・ラス       廃注0     ア・ラス       廃注0     ア・ラス       廃注0     ア・ラス       廃注0     ア・ラス       廃注0     ア・ラス       廃注10     ア・ラス       液1     ア・ウェン   (例)受領済を表示対象とすることで弊社の受領状況について(受領済か否か)を確認することが可能となります                                                                                                    | キーボードを使用して選択したみ<br>出し入れします。並べ替える<br>いいた場してアイテルを選<br>利用可能な列 | Jを修正することができます。[Tab]キー<br>;には、[Space]キーを使用してアイテム<br>SP解除するか、[Scolキーを開して並べ登<br>選択済みの列 | を使用して位置を合わせ、Enterキーで選択した列の!<br>を選択してから[上]または[下]矢印キーで移動させます。<br>こをキャンセルします。 | Jス<br>再                        |          |
|                                                                                                    | コメント                                                       | 発注番号                                                                                |                                                                            |                                |          |
| Rite     (例)受領済を表示対象とすることで弊社の受領状況について(受領済か否か)を確認することが可能となります       Rite     アイテム       Rife     アイテム       Rife     アイテム       Rife     アイテム       Rife     アイテム       Rife     アイテム       Rife     アイテム       Rife     アイテム       Rife     アイテム       Rife     アイテム       Rife     アイテム       Rife     アクション                                                                                                    | 支払契約<br>發注ID                                               | 発注日                                                                                 |                                                                            |                                |          |
| アイテム     の     の     受領状況について(受領済か否か)を確認することが可能となります                                                                                                    | 762.5                                                      | 発注受付日                                                                               | 🖌 (例)受領済                                                                   | を表示対象と                         | することで弊社  |
| ##8コメント     品の     品の     日の     日の <td></td> <td>アイテム</td> <td>う の 受領状況</td> <td>記について(受領</td> <td>「済か否か」を確</td>                                                                                                    |                                                            | アイテム                                                                                | う の 受領状況                                                                   | 記について(受領                       | 「済か否か」を確 |
| 合計<br>次に割り当て61ました<br>アクション                                                                                                    |                                                            | 未回答コメント                                                                             | 認すること                                                                      | -が可能とかり                        | ± d      |
| 次に割り当て6れました<br>アクション                                                                                                    |                                                            | 合計                                                                                  |                                                                            |                                | 6.9      |
| 799a>                                                                                                    |                                                            | 次に割り当てられました                                                                         |                                                                            |                                |          |
|                                                                                                    |                                                            | アクション                                                                               |                                                                            |                                |          |
|                                                                                                    | ちょうそうで言語                                                   |                                                                                     |                                                                            |                                |          |
|                                                                                                    | 6 产の並び順                                                    |                                                                                     |                                                                            |                                |          |
| 6)<br>                                                                                                    |                                                            | ✓ で 屛順 ✓ に並べ替え                                                                      |                                                                            |                                |          |
| 6)<br>二<br>並べ語え:<br>で                                                                                                    |                                                            | → で 昇順 → に並べ替え                                                                      |                                                                            |                                |          |
| 6<br><sup>2</sup> 八田<br>本代表:<br>文 で 京原 〜 に並べ替え<br>7<br><sub>2</sub> ンセル 客会                                                                                                    |                                                            | → で 昇順 → に並べ替え                                                                      |                                                                            | 7 roth Ma                      | 1        |

# 事前出荷通知(ASN) 事前出荷通知(ASN)の送付

# 事前出荷通知(ASN) | 事前出荷通知(ASN)の送付

![](_page_56_Picture_2.jpeg)

#### 01. 該当発注書からASN登録画面を表示する

発注書一覧画面からASN登録画面を開きます。

メインタブ「発注」をクリック
 アイコン こをクリック

| scoup                             | supp                                              | olier por                    | tal                      |                                             |          |                                    |                                                                                    |                                                                                 | 一郎、                | 通知 9        | 9+ ^           |
|-----------------------------------|---------------------------------------------------|------------------------------|--------------------------|---------------------------------------------|----------|------------------------------------|------------------------------------------------------------------------------------|---------------------------------------------------------------------------------|--------------------|-------------|----------------|
| ♠                                 |                                                   | 発注                           | ビジネスプ                    | ロフィール                                       | 設定 サー    | ・ビス/タイムシ                           | ASN                                                                                | 調達                                                                              | 予測                 | その他…        |                |
| 発注                                | лол <u>т</u> ия.                                  |                              | <u> </u>                 | ē 発注明細                                      | 変更 発注確   | 認 発注確語                             | 認明細 配送                                                                             | 予定 爭                                                                            | 送情報                |             |                |
|                                   |                                                   |                              |                          |                                             |          |                                    | 丽安去潮归                                                                              |                                                                                 |                    |             |                |
|                                   |                                                   |                              |                          |                                             |          |                                    | 顧各を選択                                                                              | [TEST]                                                                          | Idemitsu Kos       | an Co.,Ltd. |                |
| 発注                                | 書                                                 |                              |                          |                                             |          |                                    |                                                                                    |                                                                                 |                    |             |                |
|                                   |                                                   |                              |                          |                                             |          |                                    |                                                                                    |                                                                                 |                    |             |                |
|                                   |                                                   | <u> </u>                     | クション                     | たクロック・                                      | オスと 📒    |                                    |                                                                                    |                                                                                 |                    |             |                |
|                                   |                                                   |                              | // _/                    | そうりゅう                                       |          | 発圧から請                              | <b>氷</b> 書を作成で                                                                     | できます                                                                            |                    |             |                |
|                                   |                                                   |                              | // 1/                    | 20090                                       | 9.00     | 発圧から請                              | 求書を作成で                                                                             | できます                                                                            |                    |             |                |
| エクスポ                              | ペート先、                                             | •                            |                          | 20090                                       | 9-9-C    | 発汪から請<br>表示                        | 求書を作成で<br>すべて                                                                      | できます<br>~                                                                       | 検索                 |             | <u>,</u>       |
| エクスポ<br>発注番号                      | 「ート先 〜<br>発注日                                     | ステータス                        | <b>発注受付日</b>             | アイテム                                        |          | 発注から請<br>表示<br><u>未回答コメ</u>        | 求書を作成で<br>すべて<br><b>、ント 合計</b>                                                     | できます<br>~<br>ト 次に割り                                                             | 検索<br>)当てられま       | た アクショ      | <u>〜</u><br>ョン |
| エクスホ<br>発注番号<br>264               | <sup>3</sup> ート先 〜<br>発注日<br>24/11/28             | <b>ステータス</b><br>発行済み         | <b>発注受付日</b><br>なし       | をつりりりつ<br><b>アイテム</b><br>10個/アセト            | シン       | 発注から請<br>表示<br>未回答コメ<br>いいえ        | 求書を作成で<br>すべて<br><b>メント 合計</b><br>100,000                                          | できます<br>く<br>ト 次に割り<br>0                                                        | 検索<br>)当てられまし<br>2 | た アクショ      | 。<br>ヨン        |
| <b>エクスオ</b><br>発注番号<br>264        | ペート先<br>発注日<br>24/11/28                           | <b>ステータス</b><br>発行済み         | <b>発注受付日</b><br>なし       | を ク リ ッ ク<br>アイテム<br>10 個 / アセト             | ·>       | 発注から請<br>表示<br><u>未回答コメ</u><br>いいえ | 求書を作成で<br>すべて<br><b>:ント 合</b> 計<br>100,00<br>JP <sup>、</sup>                       | できます<br><b>~</b><br>ト 次に割り<br>O<br>Y                                            | 検索<br>9当てられまし<br>2 | た アクシ       | <b>シ</b> ョン    |
| エクスオ<br>発注番号<br>264<br>263        | <b>ドート先</b><br>発注日<br>24/11/28<br>24/11/28        | <b>ステータス</b><br>発行済み<br>発行済み | <b>発注受付日</b><br>なし<br>なし | をシリッシ<br><b>アイテム</b><br>10個/アセト<br>1袋/TEST薬 |          | 発注から請<br>表示<br>未回答コメ<br>いいえ<br>いいえ | 求書を作成で<br>すべて<br><b>シント 合計</b><br>100,00<br>JP <sup>3</sup><br>110 JP <sup>3</sup> | できます<br><b>~</b><br>ト 次に割り<br>o<br>Y                                            | 検索<br>9当てられまし<br>2 |             | <b>シ</b><br>ヨン |
| <b>エクスオ</b><br>発注番号<br>264<br>263 | <mark>・一ト先、</mark><br>発注日<br>24/11/28<br>24/11/28 | <b>ステータス</b><br>発行済み<br>発行済み | <b>発注受付日</b><br>なし<br>なし | をクリック<br><b>アイテム</b><br>10個/アセト<br>1袋/TEST薬 | ·ン<br>:品 | 発注から請<br>表示<br>未回答コメ<br>いいえ<br>いいえ | 求書を作成で<br>すべて<br>(ント 合計<br>100,00<br>JP <sup>、</sup><br>110 JP <sup>、</sup>        | できます<br>、<br>や<br>、<br>、<br>、<br>、<br>、<br>、<br>、<br>、<br>、<br>、<br>、<br>、<br>、 | 検索<br>2当てられま<br>2  |             |                |

![](_page_56_Picture_7.jpeg)

# 事前出荷通知(ASN) | 事前出荷通知(ASN)の送付

事前出荷通知送付までの手順 01 該当発注書からASN登録画面を 表示する 02 出荷通知の内容を入力する

🗲 idemitsu

#### 02. 出荷通知の内容を入力する

![](_page_57_Picture_4.jpeg)

商品の出荷の際に、発注書ごとに必要事項を入力し、事前出荷明細通知(ASN)を送信します。

事前出荷明細通知番号を入力 貴社で任意の番号を入力ください (特に指定はありませんが過去に登録済 みのものは重複して登録できません) 2 発送日、配送予定日を入力 3 発送情報を入力 入力は任意になります 4 出荷済み数量を入力 今回出荷分の数量を入力してください 5 今回の出荷対象ではない商品を削除 発注書に複数の明細があり、今回の出荷 の対象ではない場合は、「×」をクリックして 明細を削除することができます 6 送信をクリックしてASNを送信 「送信」をクリックすると弊社で 事前出荷 通知内容が確認可能となります

# 事前出荷通知(ASN) | 事前出荷通知(ASN)の送付

![](_page_58_Figure_2.jpeg)

![](_page_58_Picture_3.jpeg)

# 請求 発注書(PO)から請求書を登録

## 請求 | 発注書(PO)から請求書を登録

![](_page_60_Picture_2.jpeg)

#### 01. 該当発注書から請求書登録画面を表示する

発注書一覧画面から請求書登録画面を開きます。

![](_page_60_Picture_5.jpeg)

![](_page_60_Picture_6.jpeg)

# 請求 | 発注書(PO)から請求書を登録

![](_page_61_Figure_2.jpeg)

#### 02. 請求書の内容を入力する(1/2)

請求書に必要事項を入力し送信します。

| 報      |                                      | 💡 送信元   |                                        |            |
|--------|--------------------------------------|---------|----------------------------------------|------------|
| • 請求番号 |                                      | 7-      | テストサプライヤー                              |            |
| 請求書日付  | 年月/日 🛗                               |         | ~                                      |            |
| 支払条件   | 25日締、翌月25日銀行振込                       | *請•元住所  | CSP 共式会社纪伊国屋忠庄csp                      | 0          |
| 納品日    | 年月旧                                  |         | 〒162-0842<br>TokyoShinjuku City3-chōme |            |
| * 通貨   | JPY 🗸                                |         | lchigayasadoharachō                    |            |
| 记送番号   |                                      |         | заран                                  |            |
| 7-93   | ドラフト                                 | * 支払先住所 | CSP_株式会社紀伊国屋書店csp<br>〒162-0842         | <b>,</b> 0 |
| i像スキャン | ファイルの確認ファイルが確認されていません                |         | TokyoShinjuku City3-chōme              |            |
|        | 27-1700 mar 27-1700 mar Cat Cons 270 |         | lchigayasadoharachô<br>Japan           |            |
| イヤーメモ  |                                      |         |                                        | ~          |
|        |                                      | 第迭元任所   | CSP_休式会在紀伊国屋書店csp<br>〒162-0842         | •          |
| - 1 政急 | 追加 ファイル   URL   テキスト                 |         | TokyoShinjuku City3-chōme              |            |
|        |                                      |         | Japan                                  |            |
|        |                                      | ♀ 宛先    |                                        |            |
|        |                                      | 顧客      | [TEST] Idemitsu Kosan Co.,Ltd.         |            |
|        |                                      | * 請求先住所 | 出光興産株式会社                               |            |
|        |                                      |         | 〒100-8321<br>東京都千代田区大手町一丁目2番1          |            |
|        |                                      |         | 5                                      |            |
|        |                                      | 電話番号    | なし                                     |            |
|        |                                      | 登録番号    | ~                                      |            |
|        |                                      | 攀送先住所   | 〒100-8321                              |            |
|        |                                      | ,/ull/i | 東京都千代田区大手町1-2-1                        |            |
|        |                                      |         | Japan                                  |            |

1 請求番号を入力 貴社で任意の番号を入力ください (特に指定はありませんが過去に登録済み のものは重複して登録できません)

2 請求書日付を入力 請求書作成日を入力してください ※請求書日付を入力すると納品日が更新 されます。請求書日付は納品日と同一に設 定してください

3 添付書類を添付 貴社フォーマットの請求書など、必要に応 じて添付してください

登録番号を選択 適格請求書発行事業者番号がある場合 には登録番号を選択してください

(4

## 請求 | 発注書(PO)から請求書を登録

![](_page_62_Figure_2.jpeg)

#### 02. 請求書の内容を入力する(2/2)

請求書に必要事項を入力し送信します。

| 17                   | アイテム名                                | 85                       | 发量                         | 数量単位         | 単価                                                 |           | 100.0    | 8                             |
|----------------------|--------------------------------------|--------------------------|----------------------------|--------------|----------------------------------------------------|-----------|----------|-------------------------------|
| ť [                  | アセトン                                 |                          | 10                         | 個            | ~                                                  | 10,000.00 | 100,0    |                               |
| 注明細<br>66-1 O 🖇      | לטד                                  | <b>サー</b><br>なし          | ビス/タイム                     | シートの明細       | 契約<br>~                                            |           | サプライヤー品番 | -                             |
| 求                    | 41 000001141 00                      | 0001141 V2               | 1011000000                 | 200001000 =  | <b>=</b> 27                                        |           |          |                               |
| U0-9000011<br>ル・ICT排 | 41-900001141-90<br>進進部1001-1111      | 10001141-V3-4<br>1111111 | 1011900000                 | J20900010007 | <i>r</i> >                                         |           |          |                               |
|                      |                                      |                          |                            |              |                                                    |           |          |                               |
| 消費税率                 |                                      | 消費税額                     |                            | 税参照          |                                                    |           |          |                               |
|                      | •                                    | 0                        |                            |              |                                                    |           |          |                               |
|                      |                                      |                          | _                          |              |                                                    |           |          |                               |
|                      |                                      |                          | _                          |              |                                                    |           |          |                               |
|                      |                                      |                          |                            |              |                                                    |           |          |                               |
| 細行を追加                | ● 発注書から     ●                        | ら明細を選択                   | ⊕ 契約                       | から明細を選択      | 合計&税金                                              |           |          |                               |
| 細行を追加                | ● 発注書から                              | ら明細を選択                   | ⊕ 契約                       | から明細を選択      | 合計&税金<br>明細の正味の合計                                  |           | 100,000  |                               |
| 細行を追加                | <ul> <li>発注書から</li> </ul>            | ら明細を選択                   | • 契約                       | から明細を選択      | 合計&税金<br>明細の正味の合計                                  |           | 100,000  |                               |
| 細行を追加                | ● 発注書から                              | ら明細を選択                   | ● 契約                       | から明細を選択      | 습計& 税金<br>明細の正味の合計<br>                             |           | 100,000  | 0                             |
| 細行を追加                | ● 発注書か         ・         ・         ・ | ら明細を選択                   | . ₹約                       | から明細を選択      | 合計30税金<br>明編の正味の合計<br>合計 CT<br>正味の合計               |           | 100,000  | 0 100,000                     |
| 細行を追加                | <ul> <li>発注書から</li> </ul>            | ら明細を選択                   | <ul> <li>(1) 契約</li> </ul> | から明細を選択      | 승計8段金<br>明編の正珠の合計<br>습計 CT<br>正珠の合計<br>税込金額        |           | 100,000  | 0<br>100,000<br><b>20,000</b> |
| 操行を追加                | ● 発注書か                               | ら明細を選択                   | ᠿ 契約                       | から明編を選択,     | 승計&税金<br>明編の正珠の合計<br>승計 CT<br>正珠の승計<br><b>税込金額</b> |           | 100.000  | 0<br>100.000<br><b>00,000</b> |

1 消費税率を選択し、「計算」をクリック 明細ごとに消費税率を選択してください

今回の請求対象ではない商品を削除 発注書に複数の明細があり、今回の請求 対象ではない明細がある場合は、「×」をク リックして明細を削除することができます。 また、1明細のアイテムが分納となり請求が 分かれる場合は請求対象の数量を入力し てください

送信をクリックして請求書を送信

![](_page_62_Picture_10.jpeg)

# 請求 | 発注書(PO)から請求書を登録

![](_page_63_Figure_2.jpeg)

#### 補足.請求書をPDFダウンロードする(1/2)

請求書のPDFダウンロードは、メニューバーの請求書タブから以下の手順で実施可能です。

![](_page_63_Figure_5.jpeg)

![](_page_63_Picture_6.jpeg)

## 請求 | 発注書(PO)から請求書を登録

![](_page_64_Figure_2.jpeg)

# 請求 | 発注書(PO)から請求書を登録

![](_page_65_Figure_2.jpeg)

66

![](_page_65_Picture_4.jpeg)

## 請求 | 発注書(PO)から請求書を登録

![](_page_66_Figure_2.jpeg)

#### 補足.請求書ステータスが承認済以外の場合

請求書ステータスが承認済以外の場合、確認が必要なステータスとなります。 請求書を作成してしばらく経過してもステータスが変わらない場合は、コメント欄等を利 用して弊社にご確認ください。

|     | supplier portai         |                               |              |                  |                      |          |
|-----|-------------------------|-------------------------------|--------------|------------------|----------------------|----------|
|     | 「求書 発注 ビ                | ジネスプロフィール                     | 設定           | サービス/タイル         | ムシート ASI             | N 調達 予測  |
| 請求書 | 請求明細 支払受                | 領書                            |              |                  |                      |          |
|     |                         |                               |              |                  |                      |          |
|     |                         |                               |              |                  |                      |          |
|     |                         |                               |              |                  |                      |          |
|     | 請求書                     |                               |              |                  |                      |          |
|     |                         |                               |              |                  |                      |          |
|     | 請求書を作成                  | 0                             |              |                  |                      |          |
|     |                         |                               |              |                  | and the second       | 1.1-0.00 |
|     | 発注書から請求書を作              | :成 契約書から請:                    | 求書を作成        | 空の晴求書を           | 下成 クレジ               | ットメモの作成  |
|     | エクスポート先                 |                               |              |                  |                      | 表示 すべて   |
|     | 請求番号                    | 作成日                           | ステータス        | <b>升</b> 主番号     | 税込金額                 | 未回答コメント  |
|     | クレジットメモ 10              | 124-04 24/10/2                | 承認済み         | 0( 226           | -130,680 JPY         | いいえ      |
|     | クレジットメモ_10              | 24-05 24/10/2                 | 承認済み         | 0( 228           | -65,340 JPY          | いいえ      |
|     | クレジットメモ_10              | 24-06 24/10/2                 | 承認済み         | 0( 229           | -130,680 JPY         | いいえ      |
|     | 1024-06                 | 24/10/2                       | 承認済み         | 00 229           | 130,680 JPY          | いいえ      |
|     | 1024-05                 | 24/10/2                       | 承認済み         | 0( 228           | 130,680 JPY          | いいえ      |
|     | None                    | 24/10/2                       | 無効化済み        | 00 223           | 0 JPY                | いいえ      |
|     | 1024-04                 | 24/10/2                       | 承認済み         | 00 228           | 130,680 JPY          | いいえ      |
|     | None                    | 24/10/2                       | ドラフト         | 0(226            | 118,800 JPY          | いいえ      |
|     |                         |                               | ドラフト         | 00 226           | 118,800 JPY          | いいえ      |
|     | None                    | 24/10/2                       |              |                  |                      |          |
|     | None<br>1024-03         | 24/10/2                       | 承認済み         | 0( 225           | 130,680 JPY          | いいえ      |
|     | None<br>1024-03<br>None | 24/10/2<br>24/10/2<br>24/10/2 | 承認済み<br>ドラフト | 00 225<br>00 224 | 130,680 JPY<br>0 JPY | いいえ      |

| ステータス | 説明                                   |
|-------|--------------------------------------|
| 承認済み  | 請求書が承認済で、支払処理が行わ<br>れる状態             |
| 承認待ち  | 何かしらの理由で、弊社の確認が未<br>済な状態             |
| 無効化済み | 請求書が無効化された状態                         |
| ドラフト  | 請求書が貴社で作成途中(未完了)と<br>なっており、弊社に未送付の状態 |

![](_page_66_Picture_7.jpeg)

# 請求 請求書修正(クレジットメモ登録)

# 請求 | 請求書修正(クレジットメモ登録)

![](_page_68_Picture_2.jpeg)

F idemitsu

### 01. クレジットメモの作成画面を表示する

![](_page_68_Figure_4.jpeg)

Copyright © Idemitsu Kosan Co., Ltd. All Rights Reserved

69

## 請求 | 請求書修正(クレジットメモ登録)

![](_page_69_Figure_2.jpeg)

![](_page_69_Picture_3.jpeg)